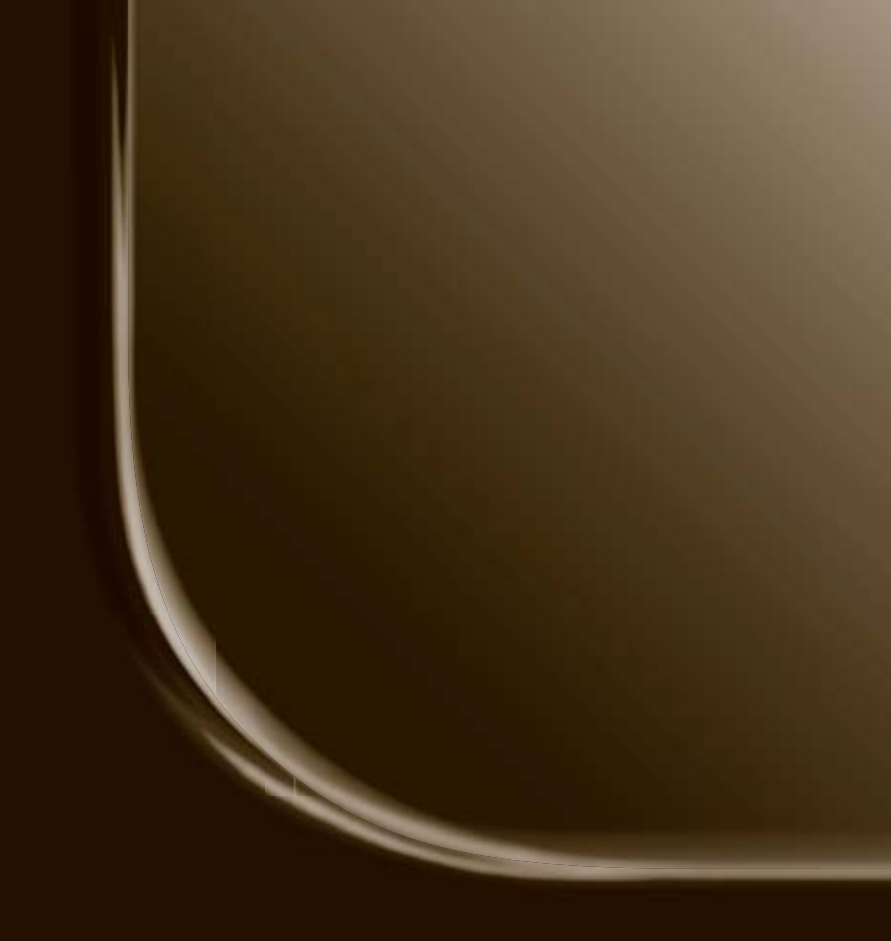

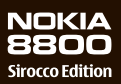

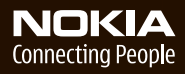

#### KONFORMITETSDEKLARATION

Härmed intygar, NOKIA CORPORATION, att denna RM-165 står i överensstämmelse med de väsentliga egenskapskrav och övriga relevanta bestämmelser som framgår av direktiv 1999/5/EG. Det finns en kopia av konformitetsdeklarationen på http://www.nokia.com/phones/declaration\_of\_conformity/.

# **C€**0434

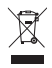

Den överkorsade soptunnan betyder att inom EU måste produkten vid slutet av dess livslängd föras till separat sopuppsamling. Det gäller inte bara den här telefonen utan även alla tillbehör som är märkta med den här symbolen. Kasta inte dessa produkter med det vanliga hushållsavfallet.Mer information finns i produktens Eco-Declaration. Landsspecifik information finns på www.nokia.com.

Copyright © 2006 Nokia. Alla rättigheter förbehållna.

Reproduktion, överföring, distribution eller lagring av delar av eller hela innehållet i detta dokument i vilken som helst form, utan föregående skriftlig tillåtelse från Nokia, är förbjuden.

US Patent No 5818437 and other pending patents. T9 text input software Copyright © 1997-2006. Tegic Communications, Inc. All rights reserved.

Nokia, Nokia Connecting People, Xpress-on och Pop-Port är varukännetecken eller registrerade varumärken som tillhör Nokia Corporation. Andra produkt- och företagsnamn som det hänvisats till kan vara varukännetecken eller näringskännetecken som tillhör sina respektive ägare.

Nokia tune är ett ljudmärke som tillhör Nokia Corporation.

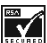

Includes RSA BSAFE cryptographic or security protocol software from RSA Security.

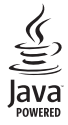

Java is a trademark of Sun Microsystems, Inc.

This product is licensed under the MPEG-4 Visual Patent Portfolio License (i) for personal and noncommercial use in connection with information which has been encoded in compliance with the MPEG-4 Visual Standard by a consumer engaged in a personal, and noncommercial activity, and (ii) for use in connection with MPEG-4 video provided by a licensed video provider. No license is granted or shall be implied for any other use. Additional information including that relating to promotional, internal, and commercial uses may be obtained from MPEG LA, LLC. See http://www.mpegla.com.

Denna produkt är licensierad under MPEG-4 Visual Patent Portfolio License (i) för personligt och icke-kommersiellt bruk i samband med information som kodats av en konsument i enlighet med MPEG-4 Visual Standard för personligt och icke-kommersiellt bruk eller (ii) för användning i samband med MPEG-4-video tillhandahållen av en licenserad videoleverantör. Ingen licens beviljas eller underförstås för något annat syfte. Ytterligare information, inklusive användning för marknadsföring, internt och kommersiellt bruk, kan erhållas från MPEG LA, LLC. Se http://www.mpegla.com.

Nokia utvecklar ständigt sina produkter. Nokia förbehåller sig rätten att göra ändringar och förbättringar i de produkter som beskrivs i detta dokument utan föregående meddelande.

Denna enhet uppfyller kraven i direktivet 2002/95/EG om begränsning av användning av vissa farliga ämnen i elektriska och elektroniska produkter.

Under inga omständigheter skall Nokia vara ansvarigt för förlust av data eller inkomst eller särskild, tillfällig, följdskada, eller indirekt skada, oavsett orsaken till förlusten eller skadan.

Innehållet i detta dokument gäller aktuella förhållanden. Förutom vad som stadgas i tillämplig tvingande lagstiftning, ges inga garantier av något slag, varken uttryckliga eller underförstådda, inklusive, men utan begränsning till, garantier avseende produktens allmänna lämplighet och/eller lämplighet för ett särskilt ändamål, vad gäller riktighet, tillförlitlighet eller innehållet i detta dokument. Nokia förbehåller sig rätten att ändra detta dokument eller återkalla det utan föregående meddelande.

Tillgång till särskilda produkter kan variera efter region. Vänligen kontrollera detta med din närmaste Nokia-återförsäljare.

Exportreglering

Denna enhet kan innehålla artiklar, teknik eller programvara som faller under exportlagar och regleringar från USA eller andra länder. Spridning i strid mot lagen är förbjuden.

Modellnummer: Nokia 8800d Benämns hädanefter Nokia 8800 Sirocco Edition

9247203 / Utgåva 1

# Innehåll

| Säkerhetsinformation            | . 6 |
|---------------------------------|-----|
| Allmän information              | . 9 |
| Telefonförpackningen            | 9   |
| Översikt av funktioner          | 10  |
| Koder                           | 10  |
| Tjänst för                      |     |
| konfigurationsinställningar     | 11  |
| Ladda ned innehåll              | 12  |
| Nokia Care Premium Service      | 12  |
| Nokia-support på webben         | 14  |
| 1. Komma igång                  | 15  |
| Sätta i SIM-kortet              |     |
| och batteriet                   | 15  |
| Ladda batteriet                 | 16  |
| Slå på och stänga               |     |
| av telefonen                    | 17  |
| Öppna knappsatsen               | 18  |
| Antenn                          | 18  |
| 2. Din telefon                  | 19  |
| Knappar och delar               | 19  |
| Passningsläge                   | 20  |
| Offline-läge                    | 22  |
| Knapplås                        | 22  |
| 3 Samtalsfunktioner             | 23  |
| Ringa ett samtal                | 23  |
| Snabbuppringning                | 23  |
| Utökad röstuppringning          | 24  |
| Besvara eller avvisa ett samtal | 24  |
| Alternativ under ett samtal     | 25  |
| 1 Skriva in text                | 26  |
| Inställninger                   | 20  |
| Automatisk textigenkänning      | 26  |
| Normal textinmatning            | 20  |
|                                 | - ' |

| 5. Bläddra på menyerna<br>Gå till en menyfunktion | <b>28</b><br>28 |
|---------------------------------------------------|-----------------|
| 6. Meddelanden                                    | 29              |
| Textmeddelanden (SMS)                             | 29              |
| SIM-meddelanden                                   | 31              |
| Multimediemeddelanden                             | 31              |
| Ljudmeddelanden                                   | 34              |
| Minnet fullt                                      | 35              |
| Mappar                                            | 36              |
| E-postprogram                                     | 36              |
| Chatt (direktmeddelanden)                         | 40              |
| Röstmeddelanden                                   | 45              |
| Infomeddelanden                                   | 45              |
| Servicekommandon                                  | 45              |
| Radera meddelanden                                | 46              |
| Meddelandeinställningar                           | 46              |
| 7. Kontakter<br>Söka efter en kontakt             | <b>50</b>       |
| Spara namn och                                    | 00              |
| telefonnummer                                     | 50              |
| Spara nummer, objekt                              |                 |
| eller en bild                                     | 50              |
| Flytta eller kopiera kontakter                    | 51              |
| Redigera kontaktinformation                       | 51              |
| Synkronisera allt                                 | 51              |
| Radera kontakter                                  |                 |
| eller information                                 | 52              |
| Visitkort                                         | 52              |
| Inställningar                                     | 52              |
| Grupper                                           | 53              |
| Snabbuppringning                                  | 53              |
| Info, service- och                                |                 |
| mina nummer                                       | 53              |
| 8. Samtalslogg                                    | 54              |
| Positionsinformation                              | 54              |

| 9. Inställningar 55                                                                                                    |
|----------------------------------------------------------------------------------------------------|
| Profiler 55                                                                                                    |
| Teman 55                                                                                                    |
| Ljudsignal 55                                                                                                    |
| Display 56                                                                                                    |
| Tids- och datuminställningar 57                                                                                                    |
| Egna genvägar 57                                                                                                    |
| Anslutbarhet 59                                                                                                    |
| Samtal 63                                                                                                    |
| Telefon 64                                                                                                    |
| Tillbehör 65                                                                                                    |
| Konfiguration                                                                                                    |
| Säkerhet 67                                                                                                    |
| Återställa fabriksinställningar 68                                                                                                    |
| 10. Operatörsmeny 69                                                                                                    |
| 11 Galleri 60                                                                                                    |
| 11. Udilett                                                                                                    |
| 12. Multimedia 70                                                                                                    |
| 12. Multimedia      70        Kamera      70                                                                                                    |
| 12. Multimedia      70        Kamera      70        Mediespelare      71                                                                                                    |
| 12. Multimedia      70        Kamera      70        Mediespelare      71        Musikspelare      72                                                                                                    |
| 12. Multimedia      70        Kamera      70        Mediespelare      71        Musikspelare      72        Radio      73                                                                                                    |
| 12. Multimedia      70        Kamera      70        Mediespelare      71        Musikspelare      72        Radio      73        Inspelning      75                                                                                                    |
| 12. Multimedia      70        Kamera      70        Mediespelare      71        Musikspelare      72        Radio      73        Inspelning      75        Equalizer      76                                                                                                    |
| 12. Multimedia    70      Kamera    70      Mediespelare    71      Musikspelare    72      Radio    73      Inspelning    75      Equalizer    76      13. Planerare    77                                                                                                    |
| 12. Multimedia    70      Kamera    70      Mediespelare    71      Musikspelare    72      Radio    73      Inspelning    75      Equalizer    76      13. Planerare    77      Väckarklocka    77                                                                                                    |
| 12. Multimedia    70      Kamera    70      Mediespelare    71      Musikspelare    72      Radio    73      Inspelning    75      Equalizer    76      13. Planerare    77      Väckarklocka    77      Kalender    78                                                                                  |
| 12. Multimedia    70      Kamera    70      Mediespelare    71      Musikspelare    72      Radio    73      Inspelning    75      Equalizer    76      13. Planerare    77      Väckarklocka    77      Kalender    78      Att göra    79                                                              |
| 12. Multimedia    70      Kamera    70      Mediespelare    71      Musikspelare    72      Radio    73      Inspelning    75      Equalizer    76      13. Planerare    77      Väckarklocka    77      Kalender    78      Att göra    79      Noteringar    79                                        |
| 12. Multimedia    70      Kamera    70      Mediespelare    71      Musikspelare    72      Radio    73      Inspelning    75      Equalizer    76      13. Planerare    77      Väckarklocka    77      Kalender    78      Att göra    79      Noteringar    79      Kalkylator    79                  |
| 12. Multimedia    70      Kamera    70      Mediespelare    71      Musikspelare    72      Radio    73      Inspelning    75      Equalizer    76      13. Planerare    77      Väckarklocka    77      Kalender    78      Att göra    79      Noteringar    79      Kalkylator    79      Timer    80 |

| 14. Program      82        Spel      82        Program      82 |
|----------------------------------------------------------------|
| 15. Webb 84<br>Ansluta till och                                |
| använda tjänster 84                                            |
| Webbinställningar 84                                           |
| Ansluta till en tjänst 85                                      |
| Läsa webbsidor 85                                              |
| Bokmärken 87                                                   |
| Inställningar för utseende 87                                  |
| Säkerhetsinställningar 88                                      |
| Tjänstinkorg 89                                                |
| Cache-minne 89                                                 |
| Säkerhet när du surfar 90                                      |
| 16. SIM-tjänster 93                                            |
| 17. Datoranslutning 94                                         |
| PC Suite                                                       |
| Paketdata, HSCSD och CSD 94                                    |
| Datakommunikationsprogram                                      |
| 18. Information                                                |
| om batteri95                                                   |
| Ladda och ladda ur 95                                          |
| Nokias batteriverifiering                                      |
| Skötsel och underhåll 98                                       |
| Skotsel och underhalt                                          |
| Viktig                                                         |
| Viktig<br>säkerhetsinformation                                 |

# Säkerhetsinformation

Läs igenom dessa enkla anvisningar. Att inte följa dem kan vara farligt eller olagligt. Läs hela användarhandboken för mer information.

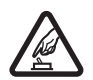

#### SLÅ PÅ ENHETEN DÄR DET ÄR SÄKERT

Slå inte på mobiltelefonen där det är förbjudet att använda den eller där den kan vålla störningar eller fara.

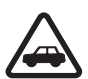

#### TRAFIKSÄKERHETEN KOMMER I FÖRSTA HAND

Följ den lokala lagstiftningen. När du kör bil bör du alltid se till att hålla händerna fria för själva körningen. Tänk på trafiksäkerheten i första hand.

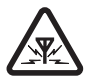

#### STÖRNINGAR

Alla mobiltelefoner kan drabbas av störningar som kan påverka deras prestanda.

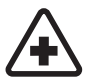

#### STÄNG AV ENHETEN PÅ SJUKHUS

Följ alla föreskrifter och regler. Stäng av telefonen när du befinner dig i närheten av medicinsk utrustning.

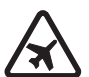

#### STÄNG AV ENHETEN I FLYGPLAN

Följ alla föreskrifter och regler. Trådlösa apparater kan orsaka störningar i flygplan.

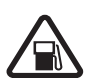

#### STÄNG AV ENHETEN PÅ BENSINSTATIONER

Använd inte telefonen vid bensinstationer. Använd den inte nära bränsle och kemikalier.

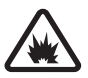

#### STÄNG AV ENHETEN VID SPRÄNGNING Följ alla föreskrifter och regler. Använd inte telefonen

under sprängning.

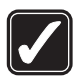

#### ANVÄND ENHETEN PÅ RÄTT SÄTT Använd bara i normal position, enligt produktdokumentationens anvisningar. Vidrör inte antennen i onödan.

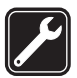

#### KVALIFICERAD SERVICE Installation eller reparation av produkten får endast utföras av kvalificerad personal.

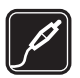

#### TILLBEHÖR OCH BATTERIER

Använd bara godkända tillbehör och batterier. Anslut inte inkompatibla produkter.

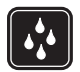

#### VATTENBESTÄNDIGHET Telefonen är inte vattenbeständig. Skydda den mot fukt.

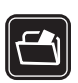

#### SÄKERHETSKOPIOR

Kom ihåg att göra säkerhetskopior eller skriftliga anteckningar av all viktig information som du lagrat i telefonen.

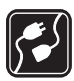

#### ANSLUTA TILL ANDRA ENHETER

Innan du ansluter till någon annan enhet bör du läsa säkerhetsinstruktionerna i användarhandboken till den enheten. Anslut inte inkompatibla produkter.

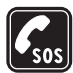

#### NÖDSAMTAL

Kontrollera att telefonen är påslagen och att signalstyrkan är tillräcklig. Tryck på avsluta så många gånger som behövs för att rensa displayen och återgå till startskärmen. Slå nödnumret och tryck på ring. Ange var du befinner dig. Avbryt inte samtalet förrän du blir ombedd att göra det.

# Om enheten

Den trådlösa enhet som beskrivs i denna handbok har godkänts för användning i EGSM 900-, GSM 1800- och GSM 1900-nätet. Kontakta operatören om du vill veta mer om olika nät.

Enheten är en tekniskt avancerad produkt framställd med stor yrkesskicklighet och är försedd med kåpor av rostfritt stål samt en display av reptåligt glas. Behandla därför telefonen med största omsorg.

Följ alla lagar samt respektera andras personliga integritet och lagstadgade rättigheter, inklusive copyright, när du använder den här telefonen.

När du fotograferar och använder bilder eller videoklipp är det viktigt att du följer alla lagar samt respekterar lokala regler samt andras personliga integritet och lagstadgade rättigheter.

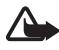

Varning! Innan du kan använda enhetens funktioner, förutom väckarklockan, måste du slå på enheten. Slå inte på enheten där den kan vålla störningar eller fara.

# Nättjänster

Innan du kan använda telefonen måste du ha ett avtal med en operatör. Många av enhetens funktioner är beroende av funktionerna i nätet. Nättjänsterna kanske inte är tillgängliga i alla nät, eller så kan du vara tvungen att göra särskilda överenskommelser med operatören innan du kan använda nättjänsterna. Operatören kan behöva ge dig ytterligare instruktioner för hur de används, samt förklara vilka kostnader som gäller. En del nät har begränsningar som påverkar hur du kan använda nättjänsterna. En del nät stöder exempelvis inte alla språkberoende tecken och tjänster.

Operatören kan ha begärt att vissa funktioner ska kopplas ur eller inte aktiveras för enheten. I så fall visas de inte på enhetens meny. Enheten kan också vara specialkonfigurerad. Denna konfiguration kan inkludera ändringar av menynamn, menyordning och ikoner. Kontakta operatören om du vill ha mer information.

Enheten hanterar WAP 2.0-protokoll (HTTP och SSL) som körs på TCP/IP-protokoll. Vissa av enhetens funktioner kräver en nätanslutning som stöder dessa tjänster, t.ex. textmeddelanden, MMS (Multimedia Messaging Service), chattmeddelanden, e-post, mobila Internettjänster, nedladdning av innehåll och program samt fjärrsynkronisering med Internet-servrar.

# Delat minne

Följande funktioner i enheten kan dela minne. kontakter, text- och chattmeddelanden, e-post, röstmärken, kalender, att-göra-anteckningar, Java™-spel och program samt anteckningsprogram. När du använder en eller flera av dessa funktioner, kan den tillgängliga mängden minne minskas vilket ger mindre minne till andra funktioner som delar minne. När du t.ex. sparar många Java-program används det mesta av det tillgängliga minnet. Enheten visar eventuellt ett meddelande om att minnet är fullt om du försöker använda en funktion som delar minne. I så fall kan du behöva ta bort information eller poster innan du fortsätter. Vissa funktioner, t.ex. Javaprogram, kan ha en egen mängd minne tilldelad, förutom det minne som delas med andra funktioner.

Lägg märke till att Galleri-filer delar ett annat minne. Mer information finns i "Galleri" på sidan 69.

# Tillbehör

#### Praktiska regler för tillbehör:

- Förvara alla tillbehör utom räckhåll för barn
- När du kopplar ur något tillbehör från ett vägguttag håller du i kontakten, aldrig i sladden.
- Kontrollera regelbundet att alla tillbehör i din bil är korrekt installerade och fungerar felfritt.
- Låt endast kvalificerad personal installera tillbehör.

# Allmän information

#### Modellnummer: Nokia 8800d

Benämns hädanefter Nokia 8800 Sirocco Edition

## Telefonförpackningen

Följande ingår i förpackningen:

- Din Nokia 8800 Sirocco Edition-telefon
- Två Nokia BP-6X-batterier
- Nokia Compact laddare AC-3
- Nokia bordsställ DT-16
- Nokia headset HS-15
- Nokia Bluetooth headset HS-64W
- Nokia bärväska CP-104
- Rengöringsduk i mockaskinn
- Användarhandbok
- Faktablad
- CD-ROM-skiva

De tillbehör som följer med telefonen eller som finns tillgängliga kan variera beroende på område och tjänstleverantör. Om förpackningen inte innehåller alla de ovanstående delarna kontaktar du återförsäljaren.

Innan du kan använda telefonen måste du sätta i ett SIM-kort och ett batteri samt ladda batteriet. Se "Sätta i SIM-kortet och batteriet" på sidan 15.

Använd bärväskan för att skydda telefonen mot repor. Använd inte rengöringsduken till något annat än att rengöra telefonen.

# ■ Översikt av funktioner

Telefonen har många praktiska funktioner som du kan använda dagligen, t.ex. kalender, klocka, alarm, radio, musikspelare och en inbyggd kamera. Telefonen stöder även följande funktioner:

- EDGE (Enhanced Data rates for GSM Evolution), se "Paketdata" på sidan 60.
- XHTML (Extensible hypertext markup language), se "Webb" på sidan 84.
- E-postprogram, se "E-postprogram" på sidan 36.
- Java 2 Platform, Micro Edition (J2ME<sup>™</sup>), se "Program" på sidan 82.
- Trådlös Bluetooth-teknik, se "Bluetooth-teknik för trådlös kommunikation" på sidan 59.
- Synkronisering av data från en annan telefon utan att ha något SIM-kort i telefonen, se "Dataöverföring med en enhet" på sidan 62.
- Plug and play-onlinetjänst för att hämta konfigurationsinställningar, se "Slå på och stänga av telefonen" på sidan 17 och "Konfiguration" på sidan 65.

# Koder

## Säkerhetskod

Säkerhetskoden (5 till 10 siffror) hjälper dig att skydda telefonen mot obehörig användning. Den förinställda koden är 12345. Om du vill ändra koden, eller om du vill ställa in telefonen så att den begär koden, se "Säkerhet" på sidan 67.

### PIN-koder

PIN-koden (Personal Identification Number) och UPIN-koden (Universal Personal Identification Number) på 4-8 siffror hjälper dig att förhindra obehörig användning av SIM-kortet. Se "Säkerhet" på sidan 67. PIN2-koden (4 till 8 siffror), som medföljer vissa SIM-kort, krävs för vissa funktioner.

En modul-PIN krävs för att använda information i säkerhetsmodulen. Se "Säkerhetsmodul" på sidan 90.

PIN-kod för signatur behöver du för digitala signaturer. Se "Digitala signaturer" på sidan 91.

### PUK-koder

PUK-koden (Personal Unblocking Key) respektive UPUK-koden (Universal Personal Unblocking Key) (8 siffror) krävs för att ändra en blockerad PIN-kod eller UPIN-kod. PUK2-koden (8 siffror) krävs för att ändra en blockerad PIN2-kod.

### **Spärrlösenord**

Spärrlösenordet (4 siffror) krävs när du använder funktionen Samtalsspärr. Se "Säkerhet" på sidan 67.

## Tjänst för konfigurationsinställningar

När du vill använda vissa nättjänster, t.ex. mobilt Internet, multimediemeddelanden eller synkronisering behöver du rätt konfigurationsinställningar. Inställningarna kan skickas direkt till dig som ett konfigurationsmeddelande. När du fått inställningarna måste du spara dem i telefonen. Tjänstleverantören kanske tillhandahåller en PIN-kod för att spara inställningarna. Mer information om inställningarnas tillgänglighet kan du få från nätoperatören, tjänstleverantören, närmaste auktoriserade Nokia-återförsäljare eller på Nokias webbplats på www.nokia.com/support.

När du har fått ett konfigurationsmeddelande visas Konfig.inställn. mottagna ... på displayen.

Spara inställningarna genom att trycka på Visa > Spara. Om meddelandet Ange PIN-kod för inställningar: visas knappar du in PIN-koden för inställningarna och trycker på OK. Din PIN-kod får du om du kontaktar den tjänstleverantör som levererar inställningarna. Om det inte finns några sparade inställningar, sparas inställningarna som standardkonfiguration. Annars visas meddelandet Aktivera sparade konfigurationsinställningar?.

Om du inte vill använda de mottagna inställningarna väljer du Avsluta eller Visa > Förkast.

Om du vill redigera inställningarna, se "Konfiguration" på sidan 65.

# Ladda ned innehåll

Du kan ladda ned nytt innehåll (t.ex. teman, ringsignaler och videoklipp) till telefonen (nättjänst). Välj t.ex. nedladdningsfunktionen i Galleri. När du vill använda nedladdningsfunktionen, se respektive menybeskrivningar. För mer information om tillgänglighet, priser och tariffer för olika tjänster kontaktar du nätoperatören eller tjänstleverantören.

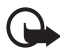

Viktigt! Använd endast tjänster som du litar på och som erbjuder tillräcklig säkerhet och tillräckligt skydd mot skadliga program.

# Nokia Care Premium Service

Som ägare till en Nokia 8800 Sirocco Edition-telefon har du rätt till Nokia Care Premium Service i 24 månader från och med inköpsdatum. Detta inkluderar (i vissa länder\*):

- 24 månaders garanti \*\* för din Nokia 8800 Sirocco Edition-telefon
- Prioriterad reparationsservice på utvalda Nokia Care-ställen. Gå till www.nokia.com/support eller den lokala Nokia-webbplatsen för mer information om de Nokia Care-ställen som erbjuder prioriterad service (telefonnummer finns i listan nedan). Du kan naturligtvis även besöka något av övriga Nokia Care-ställen som erbjuder standardservice.

• Förstklassig support hos Nokia Care Contact Center till lokalsamtalskostnad. Telefonnummer och öppettider för ditt lokala Nokia Care Contact Center finns i listan nedan.

| Land      | Lokalt telefon-<br>nummer till<br>Nokia Care<br>Premium<br>Service | Öppettider<br>(lokal tid) | Land           | Lokalt telefon-<br>nummer till<br>Nokia Care<br>Premium<br>Service | Öppettider<br>(lokal tid)    |
|-----------|--------------------------------------------------------------------|---------------------------|----------------|--------------------------------------------------------------------|------------------------------|
| Belgien   | 070 70 77 70                                                       | mån–fre<br>9–21           | Polen          | 022 654 00 43                                                      | mån–fre<br>9–18              |
| Cypern    | 210 6142844                                                        | mån–fre<br>8–17           | Portugal       | 808 780 780                                                        | mån–fre<br>9–18              |
| Danmark   | 35 444 222                                                         | mån–fre<br>9–21           | Rumänien       | 021 407 75 05                                                      | mån–fre<br>9–18              |
| Estland   | 611 9901                                                           | mån–fre<br>9–17           | Ryssland       | +7(495) 727 2222                                                   | mån–fre<br>8-20              |
| Finland   | 0303 8286                                                          | mån–fre<br>9–21           | Schweiz        | 0848 100010                                                        | mån–fre<br>9–21              |
| Frankrike | 08 11 00 45 67                                                     | mån–fre<br>9–21           | Slovakien      | (02) 850 111 561                                                   | mån–fre<br>9–18              |
| Grekland  | 210 6142 844                                                       | mån–fre<br>8–17           | Spanien        | 902 404 414                                                        | mån–fre<br>9–21,<br>lör 9–16 |
| Irland    | 1890 946 245                                                       | mån–fre<br>9–21           | Storbritannien | 0870 600 6012                                                      | mån–fre<br>9–21              |
| Italien   | 848 690 691                                                        | mån–fre<br>9–21           | Sverige        | 077 66 22 222                                                      | mån–fre<br>9–21              |
| Lettland  | 7320603                                                            | mån–fre<br>9–17           | Tjeckien       | 841 11 44 55                                                       | mån–fre<br>9–18              |
| Litauen   | 8 700 55559                                                        | mån–fre<br>9–17           | Turkiet        | 0 212 337 17 17                                                    | mån–sön<br>9–18              |
| Luxemburg | 034 208 08 193                                                     | mån–fre<br>9–21           | Tyskland       | 0180 501 502 0                                                     | mån–fre<br>9–21              |
| Malta     | 0574 519334                                                        | mån–fre<br>9-21           | Ukraina        | 8 800 50 101 50                                                    | mån–sön<br>9-20              |

| Land          | Lokalt telefon-<br>nummer till<br>Nokia Care<br>Premium<br>Service | Öppettider<br>(lokal tid) | Land      | Lokalt telefon-<br>nummer till<br>Nokia Care<br>Premium<br>Service | Öppettider<br>(lokal tid) |
|---------------|--------------------------------------------------------------------|---------------------------|-----------|--------------------------------------------------------------------|---------------------------|
| Nederländerna | 0900 202 60 55                                                     | mån–fre<br>9–21           | Ungern    | 06 40 505 505                                                      | mån–fre<br>9–18           |
| Norge         | 22 97 1717                                                         | mån–fre<br>9–21           | Österrike | 0810 281 900                                                       | mån-lör<br>9-21           |

\*Tjänsten kan variera från land till land. Mer information finns på www.nokia.com eller på Nokias lokala webbplats.

\*\*Baseras på villkoren i Nokias slutanvändargaranti. I Europa gäller 24-månadersgarantin i följande länder: EU:s medlemsstater, Azerbajdzjan, Bosnien-Herzegovina, Bulgarien, Georgien, Island, Israel, Kazakstan, Kroatien, Makedonien, Moldavien, Mongoliet, Norge, Rumänien, Ryssland, Serbien-Montenegro, Schweiz, Turkiet, Ukraina, Vitryssland.

## Nokia-support på webben

Sök på www.nokia.com/support eller Nokias lokala webbplats efter den senaste versionen av den här handboken, ytterligare information, hämtning av filer och tjänster i samband med din Nokia-produkt.

# 1. Komma igång

## Sätta i SIM-kortet och batteriet

Stäng alltid av enheten och ta bort laddaren innan du tar bort batteriet.

Förvara alla SIM-kort utom räckhåll för barn. Vänd dig till SIM-kortets återförsäljare om du vill ha information om kortets tillgänglighet och användning. Detta kan vara tjänstleverantören, operatören eller en annan försäljare.

Enheten är avsedd att användas med ett BP-6X-batteri.

SIM-kortet och dess kontakter kan lätt skadas om du repar eller böjer dem, så var försiktig när du hanterar, sätter in eller tar ut kortet.

Ta bort bakstycket genom att trycka in knapparna på telefonens sidor (1) och dra av bakstycket från telefonen (2).

Ta ur batteriet som på bilden (3).

Sätt i SIM-kortet (4). Se till att SIM-kortet är rätt isatt och att området med kontakterna på kortet är vänt nedåt.

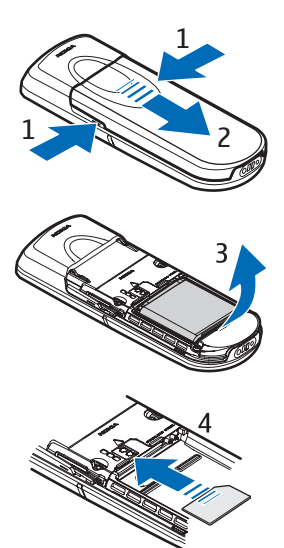

Sätt i batteriet (5). Se upp med batteriets kontakter. Använd alltid Nokias originalbatterier. Se "Nokias batteriverifiering" på sidan 96.

Sätt tillbaka bakstycket (6).

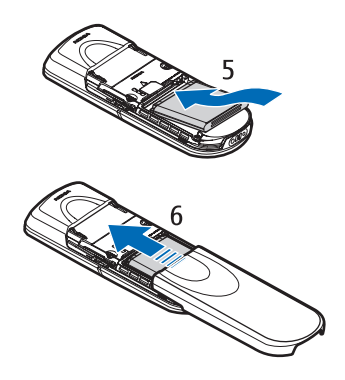

## Ladda batteriet

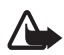

Varning! Använd endast

batterier, laddare och tillbehör som godkänts av Nokia för användning med just denna modell. Om andra tillbehör kopplas in kan telefonens typgodkännande och garanti bli ogiltiga, dessutom kan det innebära en fara.

Kontrollera modellnumret på laddaren innan du använder den till telefonen. Den här telefonen är avsedd att användas med ström från AC-3.

Kontakta återförsäljaren om du vill veta vilka godkända tillbehör som finns tillgängliga.

Anslut kontakten från laddaren till uttaget på telefonens undersida.

Anslut laddaren till ett nätuttag.

Om batteriet är helt urladdat kan det ta några minuter innan laddningsindikatorn visas på displayen eller innan det går att ringa.

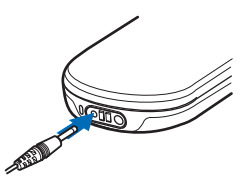

Laddningstiden beror på vilken batteriladdare och vilket batteri som används. Om du t.ex. laddar ett BP-6X-batteri med laddaren AC-3 tar det ca 3 timmar om telefonen är i passningsläge.

### Bordsställ DT-16

Med bordsstället kan du ladda både telefonbatteriet och reservbatteriet samtidigt. Bordsstället kan få ström från laddarna AC-3 och AC-4. Telefonbatteriets laddningsnivå visas på telefonens display.

Den vita indikatorlampan längst ned på bordsstället visar laddningsstatus för reservbatteriet i bordsstället:

- Indikatorlampan pulserar långsamt när bordsstället är tomt eller när endast telefonen står där (telefonbatteriet är antingen fulladdat eller håller på att laddas) eller när både telefonen och reservbatteriet står i stället och reservbatteriet är fulladdat.
- Lampan lyser med ett fast sken när reservbatteriet laddas. Reservbatteriet laddas om telefonen inte står i bordsstället, eller om telefonens batteri är fulladdat.
- Tryck och håll ned knappen på bordsställets baksida om du vill slå på eller av lampan.
- Om lampan är släckt trots att du inte har stängt av den med knappen kan det bero på att den laddare som är ansluten till bordsstället inte är kompatibel eller att reservbatteriets temperatur är för hög. Kontrollera laddarens kompatibilitet och använd endast kompatibla Nokia-laddare. Om reservbatteriet har för hög temperatur laddas det inte. När temperaturen åter är normal börjar batteriet åter laddas och lampan tänds igen.

# Slå på och stänga av telefonen

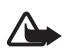

Varning! Slå inte på mobiltelefonen där det är förbjudet att använda den eller där den kan vålla störningar eller fara.

Tryck på och håll ned strömbrytaren som på bilden.

Om du uppmanas att ange en PIN- eller UPIN-kod knappar du in koden (visas som \*\*\*\*) och trycker på OK.

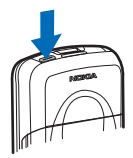

När du slår på telefonen för första gången och telefonen är i passningsläge, se sidan 20, uppmanas du att hämta konfigurationsinställningarna från tjänstleverantören (nättjänst). Bekräfta eller avslå denna begäran. Se Anslut till operatörens support på sidan 66 och "Tjänst för konfigurationsinställningar" på sidan 11.

### Ställa in tid, tidszon och datum

Ange lokal tid, välj tidszon (tidsskillnad i förhållande till Greenwich Mean Time, GMT) och ange datum. Se "Tids- och datuminställningar" på sidan 57.

# Öppna knappsatsen

Öppna knappsatsen genom att skjuta telefonens lucka enligt bilden.

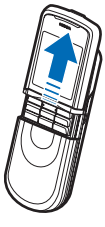

### Antenn

Enheten har en inbyggd antenn.

Obs! Liksom med andra radiosändare bör man undvika onödig kroppskontakt med antennen när enheten är påslagen. Kontakt med antennen påverkar samtalets kvalitet, och kan göra att enheten förbrukar mer ström än annars. Genom att undvika kroppskontakt med antennen när du använder enheten optimerar du antennens prestanda och batteriets livslängd.

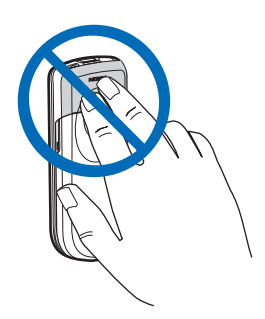

# 2. Din telefon

### Knappar och delar

- Strömbrytare (1)
- Kameralins (2)
- Högtalare (3)
- Batterikåpans spärrknappar (4)
- Hörsnäcka (5)
- Vänster väljarknapp (6)
- Höger väljarknapp (7)
- Ringknappen (8)
- Avsluta (9)
- Bläddringsknapp (10)
- Mellersta väljarknapp (11)
- Knappsats (12)

- Mikrofon (13)
- Kontakt för laddare (14)
- Tillbehörskontakt (15)
- Headset HS-15, roterande hållare

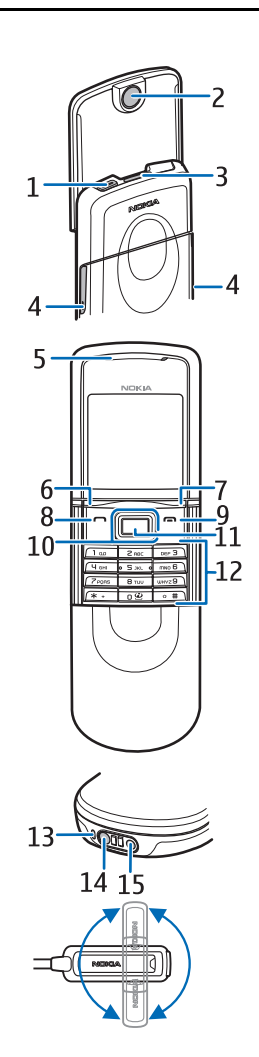

# Passningsläge

När telefonen är klar för användning, och om du inte har knappat in några tecken, är telefonen i passningsläge.

- Nätets namn eller operatörslogotypen (1)
- Signalstyrkan i det lokala mobilnätet (2)
- Batteriets laddningsnivå (3)
- Med den vänstra väljarknappens når du funktionen Gå till (4) eller en genväg till en annan funktion. Se "Vänster väljarknapp" på sidan 57.

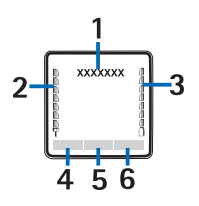

- Med den mellersta väljarknappen når du funktionen Meny (5)
- Med den högra väljarknappen når du funktionen Namn (6) för att öppna menyn Namn eller en genväg till en funktion som du har valt. Se "Höger väljarknapp" på sidan 58. Den kan också ha ett operatörsspecifikt namn för att visa en webbplats för en viss nätoperatör.

### <u>Genvägar</u>

- Visa listan med de senaste numren som du har ringt genom att trycka en gång på ringknappen. Bläddra till önskat nummer eller namn och ring upp genom att trycka på ringknappen.
- När du vill öppna webbläsaren trycker du på och håller ned 0.
- Du kan ringa upp röstbrevlådan genom att trycka på och hålla ned 1.
- Använd bläddringsknappen som en genväg. Se "Navigeringsknapp" på sidan 58.
- Om du vill växla mellan den ljudlösa och den allmänna profilen trycker du och håller ned #.
- Om du vill ändra profilen öppnar du listan över profiler: Tryck kort på strömbrytaren och välj önskad profil i listan.

### **Strömbesparingsfunktioner**

Telefonen har funktioner som sparar batteri i passningsläget om telefonen inte är aktiverad. De här funktionerna kan vara aktiverade eller avstängda. Se "Strömsparfunktion" på sidan 56 och "Viloläge" på sidan 57.

### **Symboler**

| $\square$    | Du har olästa meddelanden.                                                                                                    |
|--------------|----------------------------------------------------------------------------------------------------|
| <b>→</b> 3   | Telefonen har registrerat ett missat samtal. Se "Samtalslogg"<br>på sidan 54.                                                                                                    |
| -0           | Knappsatsen är låst. Se "Knapplås" på sidan 22.                                                                                                    |
| *            | Telefonen ringer inte vid inkommande samtal eller<br>textmeddelanden när <b>Ringtonsfunktion</b> är inställt på <b>Ringer ej</b><br>och <b>Meddelandesignal</b> är inställt på <b>Ljudlös</b> . Se"Ljudsignal"<br>på sidan 55. |
| *            | Alarmet är inställt på <b>På</b> . Se "Väckarklocka" på sidan 77.                                                                                                    |
| <u>G</u> , Е | När paketdataanslutningen är i läget <b>Alltid online</b> och<br>paketdatatjänsten är tillgänglig visas symbolen på displayen.<br>Se "Paketdata" på sidan 60.                                                                  |
| G, E         | En GPRS- eller EGPRS-anslutning har upprättats.                                                                                                    |
| Q. Z         | GPRS- eller EGPRS-anslutningen har tillfälligt avbrutits<br>(parkerats).                                                                                                    |
| •            | Symbol för Bluetooth-anslutning Se "Bluetooth-teknik för trådlös kommunikation" på sidan 59.                                                                                                    |

# ■ Offline-läge

Du kan stänga av all nätkommunikation och fortfarande ha åtkomst till spel, kalendern och telefonnummer offline. Använd offline-läget när du befinner dig på platser där telefonen kan orsaka störningar, t.ex. på flygplan eller sjukhus. När offline-läget har aktiverats visas

Välj Meny > Inställningar > Profiler > Offline > Aktivera eller Anpassa.

Välj en annan profil om du vill inaktivera offline-läget.

Du kan ringa nödsamtal i offline-läget. Ange nödnumret, tryck på ringknappen och välj Ja när du får frågan Du måste välja en annan profil för att kunna ringa. Stänga offline-profilen? Nödnumret rings upp.

Den allmänna profilen aktiveras automatiskt när nödsamtalet har avslutats.

# Knapplås

Du kan låsa knapparna för att förhindra att de trycks ned av misstag.

- Om du vill låsa knappsatsen och strömbrytaren stänger du skjutlocket och trycker på Lås, eller väljer Meny och trycker på \* inom 3,5 sekunder.
- Lås upp knapparna genom att öppna skjutluckan eller välj Lås upp > OK inom 1,5 sekunder. Om Säkerhetsknapplås är På anger du säkerhetskoden när den efterfrågas.

Tryck på ringknappen om du vill besvara ett samtal när knapparna är låsta. När du avslutar eller avvisar ett samtal låses knapparna automatiskt.

Läs mer om Automatiskt knapplås och Säkerhetsknapplås i "Telefon" på sidan 64.

När knapplåset är på kan det ändå vara möjligt att ringa det nödnummer som finns inprogrammerat i enheten.

# 3. Samtalsfunktioner

### Ringa ett samtal

1. Knappa in riktnumret och telefonnumret. Om du vill radera ett felaktigt tecken väljer du Radera.

Tryck på \* två gånger om du vill ringa utlandssamtal (tecknet + ersätter utlandsprefixet). Knappa sedan in landsnumret och riktnumret utan inledande nolla, följt av telefonnumret.

- 2. Ring upp numret genom att trycka på ringknappen.
- 3. Avsluta samtalet eller avbryt uppringningen genom att trycka på avsluta eller stänga skjutluckan.

#### Ringa ett samtal med hjälp av namn

Mer information om hur du söker efter ett namn eller telefonnummer som du har sparat i **Kontakter**, finns i "Söka efter en kontakt" på sidan 50. Tryck på ringknappen för att ringa numret.

#### Återuppringning av senast slagna telefonnummer

Tryck en gång på ringknappen i passningsläge för att visa listan över de upp till 20 senast slagna telefonnumren. Ring upp numret genom att välja ett namn eller nummer och trycka på ringknappen.

## Snabbuppringning

Tilldela telefonnummer till snabbuppringningsknapparna, från 2 till 9. Se "Snabbuppringning" på sidan 53. Ring upp numret på något av följande sätt:

- Tryck på en av snabbuppringningsknapparna och sedan på ringknappen.
- Om Snabbuppringning är På, kan du trycka på och hålla ned snabbuppringningsknappen tills samtalet inleds. Se Snabbuppringning i "Samtal" på sidan 63.

# Utökad röstuppringning

Du kan ringa ett samtal genom att säga det namn som finns sparat i telefonens kontaktlista. Ett röstkommando läggs automatiskt till i alla poster i din kontaktlista i telefonen.

Röstkommandona är språkberoende. Läs om språkinställningar i Språk för röstkommando i "Telefon" på sidan 64.

Innan du kan använda röstuppringningen måste du avsluta aktiva program som skickar och tar emot data med hjälp av GSM-paketdataanslutningen.

1. I passningsläge trycker du på och håller ned höger väljarknapp. En kort ton hörs och **Tala nu** visas.

Om du använder ett kompatibelt headset, trycker du på och håller ned headsetknappen när du vill starta röstuppringning.

 Uttala röstkommandot tydligt. Om röstigenkänningen lyckas visas en lista med namn. Telefonen spelar röstkommandot för matchningen överst i listan. Numret rings upp efter cirka 1,5 sekunder. Om resultatet inte blir det önskade väljer du manuellt en annan post från listan.

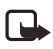

**Obs!** Det kan vara svårt att använda röstmärken i exempelvis bullriga miljöer eller i en nödsituation, därför bör du aldrig lita enbart till röstuppringning.

Röstkommandofunktionen liknar röstuppringningsfunktionen när det gäller att utföra en viss telefonfunktion. Se "Röstkommandon" på sidan 58.

# Besvara eller avvisa ett samtal

När du vill svara på ett inkommande samtal trycker du på ringknappen eller öppnar skjutluckan. När du vill avsluta samtalet trycker du på avsluta eller stänger luckan.

Om du vill avvisa ett inkommande samtal när luckan är öppen trycker du på avsluta.

Om du vill stänga av ringsignalen trycker du på Ljud av. Sedan kan du antingen svara på samtalet eller avvisa det.

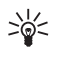

Tips! Om funktionen Vidarekoppla vid upptaget är aktiverad (t.ex. om samtal vidarekopplas till röstbrevlådan) vidarekopplas även de samtal du avvisar. Se "Samtal" på sidan 63.

Om ett kompatibelt headset med headsetknapp är anslutet till telefonen kan du svara på och avsluta samtalet genom att trycka på headsetknappen.

## <u>Samtal väntar</u>

Om du vill besvara det väntande samtalet under ett pågående samtal trycker du på ringknappen. Det första samtalet parkeras. När du vill avsluta det pågående samtalet trycker du på avsluta.

Mer information om att aktivera funktionen Val för samtal väntar, finns i "Samtal" på sidan 63.

# Alternativ under ett samtal

Många av alternativen som du kan använda under ett samtal är nättjänster. Kontakta nätoperatören eller tjänstleverantören för mer information.

Om du vill höja eller sänka volymen under ett samtal trycker du på bläddringsknappen åt höger eller vänster.

Välj Val och något av följande:

Mikrofon av eller Mikrofon på, Kontakter, Meny, Spela in, Lås knappsats, Högtalare eller Telefon, och nättjänsterna Parkera eller Återta, Svara och Svara ej, Nytt samtal, Sänd DTMF (om du vill skicka tonsträngar), Pendla (om du vill växla mellan ett aktivt och ett parkerat samtal), Koppla (om du vill koppla ihop ett parkerat och ett aktivt samtal och koppla bort dig själv), Konferens (om du vill koppla upp ett konferenssamtal med upp till fem deltagare), Anslut, Privat samtal (om du vill ha en privat konversation under ett konferenssamtal), Avsluta samtal, Avsluta alla.

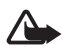

Varning! Håll inte enheten vid örat när du använder högtalaren, eftersom volymen kan vara extremt hög.

# 4. Skriva in text

Du kan skriva in text (t.ex. ett meddelande) med normal textinmatning eller med automatisk textigenkänning. När du använder normal textinmatning trycker du på en nummerknapp från 1 till 9 upprepade gånger tills önskat tecken visas på displayen. Med hjälp av automatisk textigenkänning kan du skriva in ett tecken med en enda knapptryckning.

När du skriver text anges automatisk textigenkänning med 2000 och normal textinmatning med W högst upp till vänster på displayen. ADC , aDC eller ABC , som anger stora eller små bokstäver, visas bredvid textinmatningsmarkören. Om du vill växla mellan stora och små bokstäver trycker du på #. IZE anger sifferläge. Om du vill växla från teckenläge till sifferläge trycker du på och håller ned # och väljer Sifferläge.

## Inställningar

Om du vill ange ett annat skrivspråk än det som valts i **Telefonspråk** väljer du **Val** > **Skrivspråk**. Automatisk textigenkänning är bara tillgänglig för språken i listan.

Aktivera automatisk textigenkänning genom att välja Val > Intellig. ordbok på. Om du vill ställa in normal textinmatning väljer du Val > Intellig. ordbok av.

# Automatisk textigenkänning

Om du väljer automatisk textigenkänning kan du snabbt skriva in text med hjälp av telefonens knappsats och en inbyggd ordlista.

1. Börja att skriva ett ord med hjälp av knapparna 2 till 9. Tryck bara en gång på varje knapp för en bokstav. Ordet ändras efter varje knapptryckning. 2. Bekräfta att du har skrivit rätt ord genom att lägga till ett mellanslag genom att trycka på 0.

Om ordet är fel trycker du på **\*** upprepade gånger eller så väljer du Val > Ordförslag. När du har hittat rätt ord väljer du Använd.

Om tecknet ? visas efter ordet finns det inte i ordlistan. Om du vill lägga till ordet i ordlistan trycker du på **Stava**. Skriv in ordet (med normal textinmatning) och välj **Spara**.

#### Skriva sammansatta ord

Skriv den första delen av ordet. Bekräfta genom att trycka bläddringsknappen åt höger. Skriv den sista delen av ordet och bekräfta det.

### Normal textinmatning

Tryck på en nummerknapp från 1 till 9 upprepade gånger tills önskat tecken visas. Alla tecken som finns tillgängliga under en viss nummerknapp visas inte vid knappen. Vilka tecken som är tillgängliga beror på vilket språk du har valt för att skriva text. Se "Inställningar" på sidan 26.

Om nästa bokstav som du vill använda finns på samma knapp som föregående, väntar du tills markören visas eller trycker på någon av bläddringsknapparna och skriver sedan bokstaven.

De vanligaste skiljetecknen och specialtecknen finns under nummerknapp 1.

# 5. Bläddra på menyerna

Telefonen har en mängd funktioner som är grupperade på menyer.

# Gå till en menyfunktion

1. Tryck på Meny för att öppna menyn.

Om du vill byta menyvy väljer du Val > Vy för huvudmeny > Lista eller Ikoner.

Sortera om på menyn genom att bläddra till den meny du vill flytta och välj Val > Sortera > Flytta. Bläddra dit du vill flytta menyn och välj OK. Spara ändringen genom att trycka på Klar > Ja.

- 2. Bläddra på menyn och välj ett alternativ, t.ex. Inställningar.
- 3. Om menyn innehåller undermenyer väljer du önskad meny, t.ex. Samtal.
- 4. Om den valda menyn innehåller ytterligare undermenyer väljer du önskad meny, t.ex. **Svarsknapp**.
- 5. Välj en inställning.
- Om du vill gå tillbaka till föregående meny trycker du på Tillbaka.
  Om du vill gå ur menyn trycker du på Avsluta.

Menyerna, undermenyerna och inställningsalternativen är numrerade. Du kan visa dem med hjälp av kortkommandonummer.

Tryck på **Meny** för att öppna menyn. Ange snabbt (inom 2 sekunder) kortkommandonumret för menyfunktionen som du vill visa. Om du vill visa menyfunktioner på menynivå 1 anger du **0** och **1**.

# 6. Meddelanden

Meddelandetjänster kan bara användas om de stöds av nätoperatören eller tjänstleverantören.

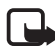

**Obs!** När du skickar meddelanden visas orden **Sänder meddelande** på displayen. Detta visar att enheten har sänt meddelandet till det nummer till meddelandecentralen som programmerats i enheten. Det betyder inte att meddelandet har nått mottagaren. Kontakta din nätoperatör för att få mer information om meddelandetjänster.

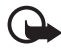

Viktigt! Var försiktig när du öppnar meddelanden. Meddelanden kan innehålla skadlig programvara eller på annat sätt skada enheten eller datorn.

Det är enbart enheter med kompatibla funktioner som kan ta emot och visa meddelanden. Ett meddelande kan visas olika beroende på den mottagande enheten.

# Textmeddelanden (SMS)

Med SMS (short message service) kan du skicka och ta emot meddelanden i flera delar (nättjänst) som kan innehålla bilder.

Innan du kan skicka text-, bild- eller e-postmeddelanden måste du spara numret till meddelandecentralen. Se "Meddelandeinställningar" på sidan 46.

Om du vill ha mer information om tillgänglighet och abonnemang på e-posttjänsten kontaktar du nätoperatören eller tjänstleverantören. Information om hur du sparar en e-postadress i Kontakter finns i "Spara nummer, objekt eller en bild" på sidan 50.

Enheten kan skicka textmeddelanden som är längre än begränsningen för ett enskilt meddelande. Längre meddelanden skickas i en serie på två eller fler meddelanden. Operatören kan debitera enligt detta. Tecken som innehåller accenter eller andra markörer, och tecken från vissa språkalternativ, t.ex. kinesiska, kräver större utrymme vilket begränsar det antal tecken som kan skickas i ett enskilt meddelande. En indikator längst upp på displayen visar det totala antalet tecken som återstår och det antal meddelanden som krävs för att skicka innehållet. Om det t.ex. står 673/2, betyder det att du har 673 tecken kvar och att meddelandet kommer att skickas i en serie på två meddelanden.

### Skriva och skicka ett meddelande

- 1. Välj Meny > Meddelanden > Skapa meddelande > SMS.
- 2. Ange mottagarens telefonnummer i fältet Till: Om du vill hämta ett telefonnummer från Kontakter väljer du Lägg till > Kontakt. Om du vill skicka meddelandet till flera mottagare lägger du till en kontakt i taget. Bläddra åt höger för att lägga till nya kontakter manuellt i fältet Till: Om du vill skicka meddelandet till kontakter som ingår i en grupp väljer du Kontaktgrupp och önskad grupp. Om du vill hämta de kontakter som du senast har skickat meddelanden till väljer du Lägg till > Senast använda. Om du vill hämta kontakter från samtalsloggen väljer du Lägg till > Öppna logg.

Om du vill skicka ett textmeddelande till en e-postadress anger du e-postadressen i fältet Till:.

3. Bläddra ned och skriv meddelandet i fältet **Meddelande:**. Se "Skriva in text" på sidan 26.

Om du vill infoga en mall i ett meddelande väljer du Val > Använd mall.

4. Välj Sänd eller tryck på ringknappen för att skicka meddelandet. Se "Skicka ett meddelande" på sidan 33.

### Läsa och svara på ett meddelande

När du får ett nytt meddelande visas 1 meddelande mottaget eller antalet nya meddelanden och ... meddelanden mottagna.

1. Om du vill visa ett nytt meddelande trycker du på Visa. Om du vill visa det senare väljer du Avsluta.

isas om du har olästa meddelanden i Inkorg. Om du vill öppna ett oläst meddelande i Inkorgen väljer du Meny > Meddelanden >

Inkorg. Om du har fler än ett meddelande väljer du vilket meddelande du vill läsa först.

- 2. Om du vill visa en lista över tillgängliga alternativ när du läser ett meddelande väljer du Val.
- Om du vill svara på ett meddelande väljer du Svara > SMS, Multimedia eller Ljudmeddelande.

Bläddra ned och skriv meddelandet i fältet **Meddelande:**. Se "Skriva in text" på sidan 26.

Om du vill ändra meddelandetyp för svarsmeddelandet väljer du Val > Ändra medd.typ.

4. Välj Sänd eller tryck på ringknappen för att skicka meddelandet.

## SIM-meddelanden

SIM-meddelanden är specifika textmeddelanden som har sparats på ditt SIM-kort. Du kan kopiera eller flytta de här meddelandena till telefonens minne, men inte tillbaka till SIM-kortet.

Om du vill läsa SIM-meddelanden väljer du Meny > Meddelanden > Val > SIM-meddelanden.

### Multimediemeddelanden

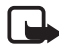

**Obs!** Det är enbart enheter med kompatibla funktioner som kan ta emot och visa multimediemeddelanden (MMS). Ett meddelande kan visas olika beroende på den mottagande enheten.

Mer information om tillgänglighet av nättjänsten för multimediemeddelanden och hur du kan prenumerera får du av nätoperatören eller tjänstleverantören. Se "Multimediemeddelande" på sidan 47.

Ett multimediemeddelande kan innehålla text, ljud, bilder, videoklipp, ett visitkort och en kalendernotering. Om meddelandet är för stort kanske det inte går att ta emot det. Med vissa nät kan du skicka textmeddelanden som innehåller en webbadress där mottagaren kan visa multimediemeddelandet.

Du kan inte ta emot multimediemeddelanden under ett samtal eller när du surfar på Internet via GSM. Eftersom leveransen av multimediemeddelanden kan misslyckas av olika skäl ska du inte lita enbart på dessa för mycket viktig kommunikation.

### Skriva och skicka ett meddelande

Det trådlösa nätet kan sätta en gräns för hur stora multimediemeddelanden som kan sändas. Om en infogad bild överskrider denna storlek, kan enheten göra bilden mindre så att den kan sändas via MMS.

- 1. Välj Meny > Meddelanden > Skapa meddelande > Multimedia.
- 2. Skriv meddelandet.

Telefonen kan hantera multimediemeddelanden som består av flera sidor (diabilder). Ett meddelande kan innehålla flera diabilder. En diabild kan innehålla text, en bild, ett ljudklipp, en kalendernotering och ett visitkort, eller text och ett videoklipp. Ett meddelande kan endast innehålla en kalendernotering och ett visitkort. En diabild kan innehålla text, en bild och ett ljudklipp, eller text och ett videoklipp. Om du vill infoga en diabild i ett meddelande väljer du antingen Bifoga > Diabild eller Val > Bifoga > Diabild.

Om du vill infoga en fil i ett meddelande väljer du Bifoga eller Val > Bifoga.

Du kan infoga bilder och videoklipp från Galleri eller direkt från motivsökaren. Välj Val > Bifoga > Bild > Nytt foto eller Val > Bifoga > Videoklipp > Nytt videoklipp.

- 3. Om du vill se meddelandet innan du skickar det väljer du Val > Förhandsvisa.
- Välj Val > Sänd eller tryck på ring för att skicka meddelandet. Se "Skicka ett meddelande" på sidan 33.

5. Ange mottagarens telefonnummer i fältet Till: Om du vill hämta ett telefonnummer från Kontakter väljer du Lägg till > Kontakt. Om du vill skicka meddelandet till flera mottagare lägger du till en kontakt i taget. Om du vill skicka meddelandet till kontakter som ingår i en grupp väljer du Kontaktgrupp och önskad grupp. Om du vill hämta de kontakter som du senast har skickat meddelanden till väljer du Lägg till > Senast använda. Om du vill hämta kontakter från samtalsloggen väljer du Lägg till > Öppna logg.

Om du vill skicka ett multimediemeddelande till en e-postadress anger du e-postadressen i fältet Till:.

### Skicka ett meddelande

Upphovsrätten kan förhindra vissa bilder, musik (inklusive ringsignaler) och annat innehåll från att kopieras, ändras, överföras eller vidarebefordras.

När du har skrivit meddelandet väljer du Sänd eller trycker på ringknappen för att skicka meddelandet. Meddelandet sparas i mappen Utkorg och börjar skickas. Om du har valt Spara sända meddelanden > Ja sparas det skickade meddelandet i mappen Sända poster. Se "Allmänna" på sidan 46.

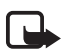

**Obs!** När meddelandet skickas visas den animerade symbolen <u>\*</u>. Detta visar att enheten har sänt meddelandet till det nummer till meddelandecentralen som programmerats i enheten. Det betyder inte att meddelandet har nått mottagaren. Kontakta din nätoperatör för att få mer information om meddelandetjänster.

Det tar längre tid att skicka ett multimediemeddelande än ett textmeddelande. Du kan använda telefonens övriga funktioner medan meddelandet skickas. Om sändningen avbryts innan meddelandet har skickats görs ett par nya försök att skicka meddelandet. Om dessa försök skulle misslyckas ligger meddelandet kvar i mappen **Utkorg**. Du kan försöka att skicka det på nytt vid ett senare tillfälle.

### Avbryta sändningen av ett meddelande

När ett meddelande sparas i mappen Utkorg visas Sänder meddelande eller Sänder meddelanden. Om du vill avbryta sändningen av ett textmeddelande väljer du Avbryt.

Avbryt sändningen av ett multimediemeddelande som ligger i mappen Utkorg, bläddrar du till önskat meddelande och väljer Val > Avbryt sändning.

### Spela upp och svara på ett meddelande

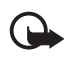

Viktigt! Var försiktig när du öppnar meddelanden. Objekt i multimediemeddelanden kan innehålla skadlig programvara eller på annat sätt skada enheten eller datorn.

När du får ett nytt multimediemeddelande visas **MMS mottaget** eller antalet nya meddelanden och **... meddelanden mottagna**.

1. När du vill läsa meddelandet väljer du Visa. Om du vill visa det senare väljer du Avsluta.

visas om du har olästa meddelanden i **Inkorg**. Om du vill oppna olästa meddelanden i Inkorgen väljer du **Meny** > **Meddelanden** > **Inkorg**. Bläddra till och välj det meddelande som du vill visa.

2. Om meddelandet innehåller en presentation och du vill visa hela meddelandet väljer du Spela.

Om du vill visa filer som ingår i presentationen eller bilagor väljer du Val > Objekt eller Bilagor.

 Om du vill svara på ett meddelande väljer du Val > Svara > SMS, Multimedia eller Ljudmeddelande. Skriv ditt svarsmeddelande.

Om du vill ändra meddelandetyp för svarsmeddelandet väljer du Val > Ändra medd.typ. Observera att den nya meddelandetypen kanske inte stöder allt innehåll som du har lagt till.

4. Välj **Sänd** eller tryck på ringknappen för att skicka meddelandet. Se "Skicka ett meddelande" på sidan 33.

# Ljudmeddelanden

Med det här menyalternativet kan du enkelt skapa och skicka röstmeddelanden med hjälp av en MMS-tjänst. MMS-tjänsten måste aktiveras innan du kan använda ljudmeddelanden.

#### Skapa och skicka ett meddelande

- Välj Meny > Meddelanden > Skapa meddelande > Ljudmeddelande. Inspelningsfunktionen öppnas. Information om hur du använder inspelningsfunktionen finns i "Inspelning" på sidan 75.
- 2. Visa tillgängliga alternativ genom att välja Val.
- 3. Ange mottagarens telefonnummer i fältet Till: Om du vill hämta ett telefonnummer från Kontakter väljer du Lägg till > Kontakt. Om du vill skicka meddelandet till flera mottagare lägger du till en kontakt i taget. Om du vill skicka meddelandet till kontakter som ingår i en grupp väljer du Kontaktgrupp och önskad grupp. Om du vill hämta de kontakter som du senast har skickat meddelanden till väljer du Lägg till > Senast använda. Om du vill hämta kontakter från samtalsloggen väljer du Lägg till > Öppna logg.

Om du vill skicka ett multimediemeddelande till en e-postadress anger du e-postadressen i fältet Till:.

4. Om du vill skicka meddelandet väljer du Sänd.

### Lyssna på och svara på ett meddelande

När du får ett ljudmeddelande visas 1 ljudmeddelande mottaget. Om du vill öppna meddelandet väljer du Spela. Om du har fått flera meddelanden väljer du Visa > Spela. Om du vill lyssna på meddelandet vid ett senare tillfälle väljer du Avsluta.

visas om du har olästa ljudmeddelanden i Inkorg. Om du vill öppna olästa meddelanden i Inkorgen väljer du Meny > Meddelanden > Inkorg.

# ■ Minnet fullt

När minnet är fullt visas meddelandet **Minnet fullt. Går ej att ta** emot meddelanden. Om du vill radera gamla meddelanden väljer du OK > Ja och den aktuella mappen. Bläddra till önskat meddelande och välj **Radera**. Om ett eller flera meddelanden är markerade väljer du **Markera**. Markera alla meddelanden du vill radera och välj **Va**l > **Radera markerade**.

Du kan frigöra minne genom att radera foton, ringsignaler eller andra data i telefonens minne.

# Mappar

Mottagna meddelanden sparas i mappen Inkorg.

Meddelanden som ännu inte har skickats sparas i mappen Utkorg.

Du kan ange att skickade meddelanden ska sparas i mappen Sända objekt, se Spara sända meddelanden under "Allmänna" på sidan 46.

Om du vill redigera och skicka meddelanden som du har skrivit och sparat i mappen Utkast väljer du Meny > Meddelanden > Utkast.

Du kan flytta dina meddelanden till mappen Sparade meddelanden. Om du vill ordna undermapparna i Sparade meddelanden väljer du Meny > Meddelanden > Sparade meddelanden > Sparade meddelanden eller en tillagd mapp. Om du vill lägga till en ny mapp för dina meddelanden väljer du Val > Lägga till mapp. Om du vill ta bort en mapp eller byta namn på en mapp bläddrar du till mappen och väljer Val > Ta bort mapp eller Ändra mappnamn.

Det finns mallar i telefonen. Skapa en ny mall genom att spara eller kopiera ett meddelande som en mall. Visa mallistan genom att välja Meny > Meddelanden > Sparade meddelanden > Mallar.

# E-postprogram

För att du ska kunna komma åt ditt e-postkonto används en paketdataanslutning (nättjänst) i e-postprogrammet. Det här e-postprogrammet skiljer sig från SMS-e-postfunktionen. För att du ska kunna använda e-postfunktionen i telefonen behöver du ett kompatibelt e-postsystem.

Du kan skriva, skicka och läsa e-post med telefonen. Du kan även spara och radera e-post på en kompatibel dator. Telefonen kan hantera e-postservrar av typen POP3 och IMAP4.
Innan du kan skicka och ta emot e-post måste du göra följande:

- Skaffa ett nytt e-postkonto eller använd ditt nuvarande konto. Kontakta tjänstleverantören eller nätoperatören för mer information om ditt e-postkonto.
- Kontrollera dina e-postinställningar hos nätoperatören eller tjänstleverantören för e-post. Du kan ta emot konfigurationsinställningarna för e-post som ett konfigurationsmeddelande. Se "Tjänst för konfigurationsinställningar" på sidan 11. Du kan också skriva in inställningarna manuellt. Se "Konfiguration" på sidan 65.

Du aktiverar e-postinställningarna med Meny > Meddelanden > Meddelandeinställningar > E-postmeddelanden. Se "E-post" på sidan 49.

Detta program har inte stöd för knapptoner.

### Inställningsguiden

Inställningsguiden startas automatiskt om inte någon e-postinställning har definierats i telefonen. Om du vill ange inställningarna manuellt väljer du Meny > Meddelanden > E-post > Alt. > Hantera konton > Alt. > Nytt.

Med alternativet **Hantera konton** kan du lägga till, radera och ändra e-postinställningar. Kontrollera att du har definierat korrekt kopplingspunkt för operatören. Se "Konfiguration" på sidan 65. E-postprogrammet kräver en Internetkopplingspunkt utan proxy. WAP-kopplingspunkter har normalt en proxy och fungerar därmed inte med e-postprogrammet.

#### Skriva och skicka e-post

Du kan skriva e-postmeddelandet innan du ansluter till e-posttjänsten, eller ansluta till tjänsten först och sedan skriva och skicka ditt e-postmeddelande.

1. Välj Meny > Meddelanden > E-post > Skriv e-postmedd..

- 2. Om du har definierat fler än ett e-postkonto väljer du från vilket konto du vill skicka e-postmeddelandet.
- 3. Ange mottagarens e-postadress.
- 4. Ange ett ämne för e-postmeddelandet.
- Skriv e-postmeddelandet. Se "Skriva in text" på sidan 26.
  Om du vill bifoga en fil i e-postmeddelandet väljer du Alt. > Bifoga fil och en fil från Galleri.
- 6. Skicka e-postmeddelandet genom att välja Sänd > Skicka nu.

Om du vill spara e-postmeddelandet i mappen Utkorgen och skicka det vid ett senare tillfälle väljer du Sänd > Skicka senare.

Om du vill redigera eller fortsätta skriva e-postmeddelandet vid ett senare tillfälle väljer du Alt. > Spara som utkast. E-postmeddelandet sparas i Utkorgar > Utkast.

Om du vill skicka e-postmeddelandet vid ett senare tillfälle väljer du Meny > Meddelanden > E-post > Alt. > Skicka nu eller Skicka & hämta e-p..

#### Hämta e-post

 Om du vill hämta e-postmeddelanden som har skickats till ditt e-postkonto väljer du Meny > Meddelanden > E-post > Hämta ny e-post.

Om du har definierat fler än ett e-postkonto väljer du från vilket konto du vill hämta e-postmeddelanden.

E-postrubrikerna hämtas först.

- 2. Välj Tillbaka.
- 3. Välj Inkorgar, kontonamnet och det nya meddelandet. Välj sedan Hämta för att hämta hela e-postmeddelandet.

Om du vill hämta nya e-postmeddelanden och skicka e-postmeddelanden som har sparats i mappen Utkorgen väljer du Alt. > Skicka & hämta e-p.

#### Läsa och svara på e-post

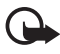

Viktigt! Var försiktig när du öppnar meddelanden. E-postmeddelanden kan innehålla skadlig programvara eller på annat sätt skada enheten eller datorn.

- Välj Meny > Meddelanden > E-post > Inkorgar, kontonamnet och önskat meddelande.
- 2. Medan du läser meddelandet kan du trycka på Alt. för att se tillgängliga alternativ.
- Om du vill svara på ett e-postmeddelande väljer du Svara > Originaltext eller Tomt meddelande. Om du vill svara på många väljer du Alt. > Svara alla. Bekräfta eller ändra e-postadressen och ämnet och skriv sedan ditt svar.
- 4. Skicka meddelandet genom att välja Sänd > Skicka nu.

#### E-postmappar

E-postmeddelanden som du har hämtat från ditt e-postkonto sparas i mappen Inkorgar. Mappen Inkorgar innehåller följande mappar: "Kontonamnet" för inkommande e-post, Arkiv (där

e-postmeddelandena arkiveras), Anpassad 1-Anpassad 3 (används för att sortera e-postmeddelandena), Skräppost (där all skräppost sparas), Utkast (där e-postmeddelanden som inte är färdiga sparas), Utkorgen (där e-postmeddelanden som inte har skickats sparas) samt Skickat (där e-postmeddelanden som har skickats sparas).

Om du vill hantera mapparna och den e-post som finns i dessa väljer du Alt. för att visa tillgängliga alternativ för respektive mapp.

### **Spamfilter**

Du kan aktivera e-postprogrammets inbyggda spamfilter. Om du vill aktivera och definiera filtret väljer du Alt. > Spamfilter > Inställningar. Med spamfiltret kan du svartlista eller godkänna specifika avsändare. Meddelanden som skickas från svartlistade avsändare filtreras till mappen Skräppost. Meddelanden från okända och godkända avsändare hämtas till kontots inkorg. Om du vill svartlista en avsändare väljer du e-postmeddelandet i mappen Inkorgar och sedan Alt. > Svartlista avsändare.

# Chatt (direktmeddelanden)

Med chattmeddelanden (nättjänst) i en trådlös miljö tas textmeddelanden till en helt ny nivå. Du kan chatta med familj och vänner, oavsett vilket mobilsystem eller vilken plattform (t.ex. Internet) de använder, förutsatt att alla använder samma chattjänst.

Innan du kan börja chatta måste du börja prenumerera på operatörens textmeddelandetjänst och registrera den chattjänst som du vill använda. Du måste även skaffa ett användarnamn och ett lösenord innan du kan använda chattjänsten. Mer information finns i "Registrera dig för en chattjänst" på sidan 40.

Vilka av de funktioner som beskrivs i den här handboken som du har tillgång till beror i viss mån på vilken chattjänstleverantör och operatör du använder.

Du kan ta emot konfigurationsinställningarna för chattjänsten som ett konfigurationsmeddelande. Se "Tjänst för konfigurationsinställningar" på sidan 11. Du kan också skriva in inställningarna manuellt. Se "Konfiguration" på sidan 65. Ikoner och texter på displayen kan variera beroende på chattjänsten.

Du kan använda telefonens övriga funktioner medan du är ansluten till chattjänsten. Chattkonversationen är aktiv i bakgrunden. Beroende på vilket nät du är ansluten till kan en aktiv chattsession förbruka telefonens batteri snabbare och du kanske måste ansluta telefonen till laddaren.

### Registrera dig för en chattjänst

Du kan registrera dig för en chattjänst via Internet. Under registreringsprocessen kan du skapa ett eget användarnamn och lösenord. Kontakta operatören om du vill ha mer information om hur du registrerar dig för en chattjänst.

# <u>Åtkomst</u>

Om du vill visa menyn Chatt när du är offline väljer du Meny > Meddelanden > Chatt (Chatt kan ha ett annat namn beroende på operatör). Om det finns flera uppsättningar anslutningsinställningar för chatt väljer du den du vill ha. Om det bara finns en uppsättning används de inställningarna automatiskt.

Följande alternativ är tillgängliga:

Logga in – för att ansluta till chattjänsten. Om du vill att anslutningen till chattjänsten ska upprättas automatiskt när du slår på telefonen bläddrar du till Autoinloggning: i inloggningssessionen och väljer Ändra > På eller så väljer du Meny > Meddelanden > Chatt, ansluter till chattjänsten och väljer Val > Inställningar > Automatisk inloggning > När tel. slås på.

**Sparade konv.** – för att visa, radera eller byta namn på en konversation som du har sparat under en chattsession.

Anslutningsinställn. – endast de konfigurationer som stöder chattjänster visas. Välj en tjänstleverantör, standardkonfiguration eller personlig konfiguration.

Välj bland följande alternativ om du vill aktivera inställningarna för chattjänsten:

Konfiguration – för att välja den uppsättning som du vill aktivera.

Konto – för att välja ett konto från tjänstleverantören.

Användar-ID – för att ange det ID som du vill använda för att ansluta till chattjänsten.

Lösenord – för att ange det lösenord som du vill använda för att ansluta till chattjänsten.

#### <u>Ansluta</u>

Om du vill ansluta till chattjänsten öppnar du menyn Chatt, väljer chattjänsten (om det behövs) och sedan Logga in. Inloggad visas när telefonen är ansluten.

När du vill koppla ner från chattjänsten väljer du Val > Logga ut.

#### Sessioner

När du är ansluten till chattjänsten kan andra se din status på en statusrad: Status: Online, Status: Upptag. eller Status: Offline – om du vill ändra status väljer du Ändra.

Nedanför statusraden finns tre mappar som innehåller dina kontakter och som visar deras status. Chattar (...), Online (...) och Offline (...). Om du vill visa mappen markerar du den och väljer Visa (eller trycker på bläddringsknappen åt höger). Om du vill dölja mappen väljer du Dölj (eller trycker på bläddringsknappen åt vänster).

Konversationer – visar listan över nya och lästa chattmeddelanden eller inbjudningar till chatt under en aktiv chattsession.

🖏 anger ett nytt gruppmeddelande.

- 🖈 anger ett läst gruppmeddelande.
- anger ett nytt chattmeddelande.
- 🖈 anger ett läst chattmeddelande.
- 💷 anger en inbjudan.

lkoner och texter på displayen kan variera beroende på vilken chattjänst du har valt.

Online (...) – visar hur många kontakter som är online.

Offline (...) – visar hur många kontakter som är offline.

Om du vill starta en konversation öppnar du mappen Online (...) eller Offline (...), bläddrar till kontakten du vill chatta med och väljer Chatta. Om du vill svara på en inbjudan eller ett meddelande öppnar du mappen Konversationer, bläddrar till kontakten du vill chatta med och väljer Öppna. Information om hur du lägger till kontakter finns i "Lägga till chattkontakter" på sidan 44.

**Grupper** > **Offentliga grupper** (visas endast om grupper stöds av nätet): Listan med bokmärken till offentliga grupper (tillhandahålls av tjänstleverantören) visas. När du vill börja en chatt bläddrar du till en grupp och väljer **Gå med**. Ange det smeknamn som du vill använda i chattkonversationen. När du har gått med i en gruppkonversation kan du starta en gruppchatt. Du kan skapa en privat grupp. Se "Grupper" på sidan 44. Sök > Användare eller Grupper – för att söka efter andra chattanvändare eller offentliga grupper på nätet efter telefonnummer, alias, e-postadress eller namn. Om du väljer Grupper kan du söka upp en grupp efter en medlem i gruppen eller efter gruppens namn, ämne eller ID.

Val > Chatt eller Gå med i grupp – för att starta konversationen när du har hittat önskad användare eller grupp.

#### Godkänna eller avvisa en inbjudan

När du har anslutit till tjänsten och får en ny inbjudan visas **Ny inbjudan mottagen** i passningsläge. Tryck på Läs för att läsa meddelandet. Om du har fått fler än en inbjudan, bläddrar du till den inbjudan som du vill läsa och väljer **Öppna**. Om du vill ansluta till en privat gruppchatt väljer du **Godk.** och anger det smeknamn du vill använda i konversationen. Om du vill avvisa eller radera inbjudan väljer du **Val** > **Avvisa** eller **Radera**.

#### Läsa ett chattmeddelande

När du har anslutit till chattjänsten och får ett nytt chattmeddelande som inte tillhör en redan aktiv chattkonversation visas **Nytt chattmeddelande**. Tryck på **Läs** för att läsa meddelandet.

Om du får fler än ett meddelande visas antalet meddelanden följt av ... nya chattmeddelanden. Välj Läs, bläddra till ett meddelande och välj Öppna.

Meddelanden som du har fått under en aktiv konversation sparas i Chatt > Konversationer. Om du får ett meddelande från en kontakt som inte finns med i Chattkontakter visas sändarens ID. Om du vill spara en kontakt som inte finns med i telefonens minne väljer du Val > Spara kontakt.

#### Delta i en konversation

Om du vill ansluta till eller starta en chattsession skriver du ditt meddelande och väljer Sänd eller trycker på ringknappen. Välj Val för att visa tillgängliga alternativ.

Om du under en konveration får ett nytt meddelande från någon som inte deltar i den aktuella konversationen visas () och en signal spelas upp. Skriv ditt meddelande och välj **Sänd** eller tryck på ringknappen. Ditt meddelande visas och svarsmeddelandet visas nedanför ditt meddelande.

#### Lägga till chattkontakter

Välj Val > Lägg till kontakt på huvudmenyn för chatten när du är ansluten till chattjänsten.

Välj Via mobilnumret, Ange ID manuellt, Sök på server eller Kopiera från server (beroende på tjänstleverantören). När kontakten har lagts till får du en bekräftelse i telefonen.

Bläddra till en kontakt. När du vill starta en konversation väljer du Chatta.

#### Blockera ett meddelande eller ta bort blockering

Om du vill blockera meddelanden under en konversation väljer du Val > Blockera kontakt. Ett bekräftelsemeddelande visas. Välj OK om du vill blockera meddelanden från kontakten.

Om du vill blockera meddelanden från en viss kontakt i kontaktlistan, bläddrar du till kontakten i Konversationer, Online (...) eller Offline (...) och väljer Val > Blockera kontakt > OK.

Om du vill ta bort blockeringen för en kontakt väljer du Val > Blockerade på huvudmenyn för chatten. Bläddra till den kontakt som du vill ta bort blockeringen för och välj Ej block. > OK.

# <u>Grupper</u>

Du kan skapa egna, privata grupper för en chattsession eller använda offentliga grupper som administreras av din tjänstleverantör. De privata grupperna existerar endast under en chatt och grupperna är lagrade på tjänstleverantörens server. Om den server som du är inloggad på inte stöder grupptjänster visas alla grupprelaterade menyer nedtonat.

### Offentliga

Du kan spara bokmärken till offentliga grupper som administreras av tjänstleverantören. Anslut till chattjänsten och välj **Grupper** >

**Offentliga grupper**. Bläddra till den grupp som du vill chatta med och välj **Gå med**. Om du inte är medlem i gruppen skriver du in ditt skärmnamn som smeknamn för gruppen. Om du vill radera en grupp från grupplistan väljer du **Val** > **Radera grupp**.

Om du vill söka efter en grupp väljer du **Grupper** > **Offentliga grupper** > **Sök grupper**. Du kan söka upp en grupp efter en medlem i gruppen eller efter gruppens namn, ämne eller ID.

#### Privata

Anslut till chattjänsten via huvudmenyn och välj **Val** > **Skapa grupp**. Skriv in namnet på gruppen och det smeknamn du vill använda. Markera medlemmarna i den privata gruppen i kontaktlistan och skriv en inbjudan.

#### Röstmeddelanden

Röstbrevlådan är en nättjänst som du kanske måste prenumerera på. Din tjänstleverantör kan ge mer information.

När du vill ringa din röstbrevlåda väljer du Meny > Meddelanden > Röstmeddelanden > Lyssna på röstmeddelanden. Om du vill skriva in, söka efter eller ändra ditt röstbrevlådenummer väljer du Nr till röstbrevlåda.

Om funktionen kan hanteras i det nät du använder visas symbolen **QO** för nya röstmeddelanden. Välj Lyssna för att ringa upp din röstbrevlåda.

# Infomeddelanden

Med nättjänsten **Infomeddelanden** kan du ta emot meddelanden om olika ämnen från nätoperatören. Din nätoperatör kan ge information om tillgängliga meddelandeämnen och meddelandenummer.

# Servicekommandon

Välj Meny > Meddelanden > Servicekommandon. Skriv in och sänd önskemål om tjänster (även kallade USSD-kommandon), t.ex. aktiveringskommandon för nättjänster, till din operatör.

## Radera meddelanden

Om du vill radera ett meddelande från en mapp väljer du Meny > Meddelanden > Radera meddelanden > Enstaka och bläddrar till den mapp som du vill ta bort meddelandet från. Bläddra till det meddelande som du vill radera och välj Radera. Om du vill radera flera meddelanden väljer du Val > Markera, bläddrar till nästa meddelande och väljer Mark igen. När du har markerat alla meddelanden som du vill radera väljer du Val > Radera markerade.

Om du vill radera alla meddelanden i en mapp markerar du mappen och väljer Meny > Meddelanden > Radera meddelanden > I mapp. Välj Ja. Om mappen innehåller olästa meddelanden måste du bekräfta att du vill ta bort dem också. Välj Ja en gång till.

Om du vill radera alla meddelanden i alla mappar väljer du Meny > Meddelanden > Radera meddelanden > Alla meddelanden. Du får en fråga om du vill radera alla meddelanden i alla mappar. Välj Ja.

# Meddelandeinställningar

#### <u>Allmänna</u>

De allmänna inställningarna är gemensamma för textoch multimediemeddelanden.

Välj Meny > Meddelanden > Meddelandeinställningar > Allmänna inställn. och välj sedan bland följande alternativ:

**Spara sända meddelanden** > **Ja** – om du vill att skickade meddelanden ska sparas i mappen **Sända poster**.

Skriver över i Sända poster – för att ange om meddelanden i mappen för skickade meddelanden ska skrivas över när minnet är fullt.

Teckenstorlek – för att välja teckenstorlek för meddelandena.

**Grafiska smiley-gubbar** > **Ja** – om du vill att teckenbaserade smileys ska ersättas med grafiska smileys.

#### Textmeddelanden och SMS-e-post

Textmeddelandeinställningarna styr hur meddelanden skickas, tas emot och visas.

Välj Meny > Meddelanden > Meddelandeinställningar > Textmeddelanden och välj sedan bland följande alternativ:

 $\label{eq:leveransrapporter} \mbox{Leveransrapporter} > \mbox{Pa} \ - \ \mbox{för att begära leveransrapporter för dina} \\ meddelanden (nättjänst).$ 

**Meddelandecentraler** > Lägg till central – för att ange telefonnummer och namn för meddelandecentralen som krävs för att skicka textmeddelanden. Du får numret från tjänstleverantören. Om du väljer en meddelandecentral som finns lagrad på SIM-kortet kan du visa information om meddelandecentralen.

Aktiv meddelandecentral – för att välja den meddelandecentral som används.

**E-postcentraler** > Lägg till central – för att ange telefonnummer och namn för e-postcentralen som används för att skicka SMS-e-post. Om du väljer en e-postcentral på SIM-kortet, kan du visa information om e-postcentralen.

Aktiv e-postcentral – för att välja den aktuella e-postcentralen.

Meddelande sparas i – för att ange hur länge nätet ska försöka skicka ditt meddelande.

**Meddelande sänds som** – för att ange formatet på de meddelanden du skickar: **Text, Personsökning** eller **Fax** (nättjänst).

Använd paketdata > Ja – om du vill att paketdata ska vara SMS-bärare.

**Teckenstöd** > **Fullt** – om du vill att alla tecken i meddelandena ska sändas som de visas.

**Svara via samma central** > Ja – om du vill att meddelandets mottagare ska sända ett svar till dig via din meddelandecentral (nättjänst).

#### Multimediemeddelande

Meddelandeinställningarna styr hur multimediemeddelanden skickas, tas emot och visas.

Du kan ta emot konfigurationsinställningarna för multimediemeddelanden som ett konfigurationsmeddelande. Se "Tjänst för konfigurationsinställningar" på sidan 11. Du kan också skriva in inställningarna manuellt. Se "Konfiguration" på sidan 65.

Välj Meny > Meddelanden > Meddelandeinställningar > Multimediamedd. och välj sedan bland följande alternativ:

**Leveransrapporter** > **På** – för att begära att få leveransrapporter för dina meddelanden (nättjänst).

**Bildstorlek (MMS)** – för att ange standardbildstorlek för multimediemeddelanden.

Standardtid för diabilder – för att ställa in standardtiden mellan diabilder i multimediemeddelanden.

Tillåt mottagning av multimedia – för att ange om du vill ta emot eller blockera multimediemeddelanden genom att välja Ja eller Nej. Om du väljer Hos hemoperatör kan du inte ta emot några multimediemeddelanden när du befinner dig utanför hemnätet. Standardinställningen för multimediemeddelandetjänsten är normalt Hos hemoperatör.

Inkommande multimediamedd. – för att motta multimediemeddelanden automatiskt, manuellt efter att du blivit tillfrågad eller om du vill avvisa det mottagna meddelandet. Denna inställning visas inte om Tillåt mottagning av multimedia är inställt på Nej.

Tillåt reklam – för att ta emot eller avvisa reklam. Den här inställningen visas inte om Tillåt mottagning av multimedia är inställt på Nej eller om Inkommande multimediamedd. är inställt på Hämta ej.

Konfigurationsinställningar > Konfiguration – endast de inställningar som kan hantera multimediemeddelanden visas. Välj en tjänstleverantör, Standard eller Personlig konfig. för multimediemeddelanden. Välj Konto och ett konto för multimediemeddelanden som finns i de aktiva konfigurationsinställningarna.

#### E-post

Dessa inställningar styr hur e-post skickas, tas emot och visas.

Du tar eventuellt emot konfigurationsinställningarna för e-postprogrammet som ett konfigurationsmeddelande. Se "Tjänst för konfigurationsinställningar" på sidan 11. Du kan också skriva in inställningarna manuellt. Se "Konfiguration" på sidan 65.

Om du vill aktivera inställningarna för e-postprogrammet väljer du Meny > Meddelanden > Meddelandeinställningar > E-postmeddelanden. Välj sedan bland följande alternativ:

Konfiguration – för att välja den uppsättning du vill konfigurera.

Konto – för att välja ett konto från tjänstleverantören.

Mitt namn - för att ange ditt namn eller smeknamn.

E-postadress – för att ange din e-postadress.

**Inkludera signatur** – för att definiera en signatur som automatiskt läggs till i slutet av dina e-postmeddelanden.

Svarsadress – för att skriva in den e-postadress som du vill att svaren ska skickas till.

SMTP-användarnamn – för att ange det namn som du vill använda för utgående e-post.

SMTP-lösenord – för att ange det lösenord som du vill använda för utgående e-post.

Visa terminalfönster > Ja – för att ange användarverifiering manuellt för intranätanslutningar.

Servertyp för inkommande e-post – för att välja POP3 eller IMAP4, beroende på vilken typ av e-postsystem du använder. Om båda typerna kan hanteras väljer du IMAP4.

Inställningar för inkommande post – för att välja tillgängliga alternativ för POP3 eller IMAP4.

# 7. Kontakter

Du kan spara namn och telefonnummer (kontakter) både i telefonens och SIM-kortets minne.

I telefonens minne kan du spara kontakter med nummer och textobjekt. Du kan också spara bilder och bifoga dem till ett visst antal namn.

Namn och nummer som sparas i SIM-kortets minne anges med 🔳 .

# Söka efter en kontakt

Välj Meny > Kontakter > Namn. Bläddra genom listan över kontakter eller skriv första bokstaven i det namn du söker.

# Spara namn och telefonnummer

Namn och nummer sparas i det minne du använder. Välj Meny > Kontakter > Namn > Val > Lägg till ny kontakt. Ange efternamn, förnamn och telefonnummer. Välj sedan Spara.

# Spara nummer, objekt eller en bild

l telefonens kontaktminne kan du spara flera olika telefonnummer och korta textobjekt för varje namn.

Det första numret som sparas anges automatiskt som standardnummer, vilket visas med en ram runt nummertypsymbolen, t.ex. 📾. När du väljer ett namn, t.ex. för att ringa ett samtal, används standardnumret såvida du inte väljer ett annat nummer.

- 1. Kontrollera att minnet som används är antingen Telefon eller Telefon & SIM.
- 2. Bläddra till det namn där du vill lägga till ett nytt nummer eller textobjekt och välj Info > Val > Lägg till info.

3. Om du vill lägga till ett nummer väljer du Nummer och en av nummertyperna.

Välj ett tillgängligt alternativ om du vill lägga till ny information.

Om du vill ändra nummertyp bläddrar du till önskat nummer och väljer Val > Ändra typ. Om du vill ange valt nummer som standardnummer väljer du Som standard.

- 4. Ange numret eller textobjektet och spara det genom att välja Spara.
- 5. När du vill återgå till passningsläge väljer du Tillbaka > Avsluta.

### Flytta eller kopiera kontakter

Du kan flytta eller kopiera kontakter från telefonens kontaktminne till SIM-kortets minne och vice versa. I SIM-kortets minne kan du spara namn med ett telefonnummer bifogat till varje namn.

Om du vill flytta eller kopiera en kontakt i taget väljer du Meny > Kontakter > Namn. Bläddra till kontakten och välj Val > Flytta kontakt eller Kopiera kontakt.

Om du vill flytta eller kopiera markerade kontakter väljer du Meny > Kontakter > Namn. Bläddra till en kontakt och välj Val > Markera. Markera alla övriga kontakter och välj Val > Flytta markerade eller Kopiera markerade.

Om du vill flytta eller kopiera alla kontakter väljer du Meny > Kontakter > Flytta kontakter eller Kopiera kontakter.

### Redigera kontaktinformation

Sök upp den kontakt som du vill redigera och välj Info. Om du vill ändra namn, nummer, textobjekt eller bild väljer du Val > Ändra. Du kan inte redigera ett ID som finns i listan Chattkontakter eller listan Bevakade namn.

# Synkronisera allt

Synkronisera kalendern, kontaktdata och anteckningar med en fjärransluten Internetserver (nättjänst). Mer information finns i "Synkronisera från en server" på sidan 63.

# Radera kontakter eller information

Om du vill radera alla kontakter och den information som finns om dessa från telefonens eller SIM-kortets minne väljer du Meny > Kontakter > Radera alla kont. > Från telefonminne eller Från SIM-kortet. Bekräfta med säkerhetskoden.

När du vill ta bort en kontakt söker du upp kontakten och väljer Val > Radera kontakt.

När du vill ta bort ett nummer, textobjekt eller en bild letar du upp kontakten och väljer Info. Bläddra till önskad information och välj Val > Radera. Välj sedan bland tillgängliga alternativ. När du raderar en bild från dina kontakter tas den inte bort från Galleri.

# ■ Visitkort

Du kan sända eller ta emot en persons kontaktinformation som ett visitkort från kompatibla enheter som stöder vCard-standarden.

Om du vill skicka ett visitkort tar du fram den kontakt vars information du vill skicka och väljer Info > Val > Sänd visitkort > Via multimedia, Via SMS, eller Via Bluetooth.

När du har fått ett visitkort trycker du på **Visa** > **Spara** om du vill spara visitkortet i telefonens minne. Om du vill ignorera visitkortet väljer du **Avsluta** > **Ja**.

# Inställningar

Välj Meny > Kontakter > Inställningar och bland följande alternativ:

Använt minne – för att välja SIM-kortet eller telefonens minne för dina kontakter. Välj Telefon & SIM om du vill hämta namn och nummer från båda minnena. Då sparas namnen och numren i telefonens minne när du sparar dem.

Visning av Kontakter – för att välja hur namnen och numren i Kontakter ska visas.

Namnvisning – för att välja om kontaktens förnamn eller efternamn ska visas först.

Teckenstorlek – för att ange den teckenstorlek som ska användas i listan med kontakter.

Minnesstatus – för att visa hur mycket minne som används och hur mycket som är ledigt.

# Grupper

Välj Meny > Kontakter > Grupper för att ordna de namn och telefonnummer som är sparade i minnet med olika ringsignaler och gruppbilder.

# Snabbuppringning

Om du vill tilldela ett telefonnummer till en snabbuppringningsknapp väljer du Meny > Kontakter > Snabbuppringning och bläddrar till önskat snabbuppringningsnummer.

Välj Tilldela, eller, om ett nummer redan tilldelats denna knapp, välj Val > Ändra. Välj Sök, namnet och sedan numret du vill tilldela. Om funktionen Snabbuppringning är inaktiverad får du en fråga om du vill aktivera den. Se även Snabbuppringning i "Samtal" på sidan 63.

Information om hur du ringer ett samtal med hjälp av snabbuppringningsknapparna finns i "Snabbuppringning" på sidan 23.

#### ■ Info, service- och mina nummer

Välj Meny > Kontakter så kan några av följande alternativ bli tillgängliga:

Infonummer – för att ringa upp din tjänstleverantörs informationsnummer om de finns på SIM-kortet (nättjänst).

Servicenummer – för att ringa upp tjänstleverantörens servicenummer om de finns på SIM-kortet (nättjänst).

Mina nummer – för att visa telefonnumren som tilldelats till ditt SIM-kortet, om numren finns på ditt SIM-kort.

# 8. Samtalslogg

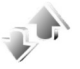

Om du vill visa information om dina samtal väljer du Meny > Logg > Missade samtal, Mottagna samtal eller Uppringda nummer. Om du vill visa de senaste missade och mottagna samtalen och de uppringda numren i kronologisk ordning väljer du Samtalslogg. Om du vill visa de kontakter som du nyligen har skickat meddelanden till väljer du Meddelandemottagare.

Om du vill visa information om dina samtal väljer du Meny > Logg > Samtalslängd, Mätare för paketdata eller Ansl.timer för paketdata.

Om du vill visa hur många SMS- och MMS-meddelanden som du har sänt och tagit emot väljer du Meny > Logg > Meddelande-logg.

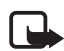

**Obs!** Storleken på fakturan för samtal och tjänster från din operatör kan variera beroende på nätegenskaper, avrundning, skatter osv.

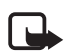

**Obs!** Vissa timerfunktioner, t.ex. timern för livslängd, kan återställas vid service eller uppgradering av programvara.

# Positionsinformation

Nätet kan skicka en förfrågan om var du befinner dig. Du kan begära att nätet bara levererar positionsuppgifter för din telefon om du godkänner det (nättjänst). Kontakta din nätoperatör eller tjänstleverantör för mer information om abonnemang och avtal om leverans av positionsuppgifter.

Om du vill acceptera eller avvisa begäran om positionsuppgifter väljer du Godk. eller Avvisa. Om du missar begäran accepterar eller avvisar telefonen den automatiskt beroende på din överenskommelse med nätoperatören eller tjänstleverantören. Telefonen visar 1 missad positionsbegäran. Du kan visa den missade positionsbegäran genom att välja Visa.

Om du vill visa informationen om de 10 senaste positionsförfrågningarna eller radera dessa väljer du Meny > Logg > Position > Positionsjournal > Öppna mapp eller Radera alla.

# 9. Inställningar

# Profiler

Telefonen innehåller flera inställningsgrupper, s.k. profiler, och du kan ändra och anpassa telefonsignalerna för olika händelser och miljöer.

Välj **Meny** > **Inställningar** > **Profiler**. Bläddra till en profil och markera den.

- Aktivera den valda profilen genom att välja Aktivera.
- Om du vill aktivera profilen för en viss tidsperiod upp till 24 timmar väljer du Begränsad och anger en sluttid för profilen. När tiden löper ut aktiveras den profil som du senast använde utan tidsbegränsning.
- Om du vill ändra inställningar för profilen väljer du Anpassa. Välj de inställningar du vill ändra och utför ändringarna.

## Teman

Ett tema innehåller många element som du kan använda för att anpassa telefonen, t.ex. bakgrundsbild, skärmsläckare och ringsignal.

Välj Meny > Inställningar > Teman och bland följande alternativ:

Välj tema – för att välja ett tema för telefonen. En lista med mappar i Galleri visas. Öppna mappen Teman och välj ett tema.

Nedladdade teman – för att öppna en lista med länkar så att du kan ladda ned fler teman.

# ■ Ljudsignal

Du kan ändra inställningar för den profil som är aktiv.

Välj **Meny** > **Inställningar** > **Signaler**. Välj och ändra tillgängliga inställningar. Inställningarna kan också ändras på menyn **Profiler**, se "Profiler" på sidan 55.

Om du vill ange att telefonen bara ska ringa vid samtal som tillhör en viss samtalsgrupp väljer du Meny > Inställningar > Signaler > Ringer för:. Bläddra till önskad samtalsgrupp eller välj Alla samtal och Markera.

# Display

Med visningsinställningarna kan du anpassa displayens utseende.

#### Passningslägesinställningar

Välj Meny > Inställningar > Display > Väntelägesinställningar och bland följande alternativ:

Bakgrund – för att lägga till en bakgrundsbild på displayen i passningsläge. Välj Bakgrundsbilder > Bild eller Bildspelsgrupp, bläddra till mappen som bilden eller bildspelsgruppen finns i och välj sedan önskad bild eller bildspelsgrupp.

**Teckensnittsfärg för vänteläge** – för att välja färg på den text som visas på displayen i passningsläge.

**Operatörslogo** – för att ange om operatörslogotypen ska visas eller döljas.

Visning av cellinfo > På – om du vill visa olika information från nätoperatören beroende på vilken nätcell som används (nättjänst).

Om du vill hämta fler bilder väljer du Meny > Inställningar > Display > Väntelägesinställningar > Bakgrund > Nerladdn. av bilder.

### Skärmsläckare

Om du vill välja en skärmsläckare från Galleri väljer du Meny > Inställningar > Display > Skärmsläckare > Skärmsläckare och bland tillgängliga alternativ. Om du vill hämta fler skärmsläckare väljer du Nerladdn. av bilder. Om du vill ställa in en tidsgräns för när skärmsläckaren ska aktiveras väljer du Timeout. Du aktiverar skärmsläckaren genom att välja På.

### Strömsparfunktion

Om du vill spara batterikraft väljer du Meny > Inställningar > Display > Energisparfunktion > På. När telefonen inte har använts på ett tag visas en digital klocka på displayen.

#### <u>Viloläge</u>

Om du vill spara så mycket batterikraft som möjligt väljer du Meny > Inställningar > Display > Sparläge > På. När telefonen inte har använts på ett tag slocknar displayen helt.

#### Teckenstorlek

Om du vill ändra teckenstorleken som används vid läsning och skrivning av meddelanden och vid visning av kontakter och webbsidor väljer du Meny > Inställningar > Display > Teckenstorlek.

# Tids- och datuminställningar

Om du vill ändra tid, tidszon och datuminställningar väljer du Meny > Inställningar > Tid och datum > Klocka, Datum eller Automatisk uppdat. av datum & tid (nättjänst).

När du reser till en annan tidszon väljer du **Meny** > **Inställningar** > **Tid och datum** > **Klocka** > **Tidszon** och anger tidsskillnaden i förhållande till Greenwich Mean Time (GMT) eller Universal Time Coordinated (UTC). Tid och datum ställs in i enlighet med tidszonen och gör att telefonen visar korrekt sändningstid för mottagna SMS eller MMS. GMT -5 anger t.ex. tidszonen för New York (USA), 5 timmar väster om Greenwich/London.

# Egna genvägar

Med egna genvägar kan du snabbt komma åt funktioner som du använder ofta.

# Vänster väljarknapp

Om du vill välja en funktion i listan för den vänstra väljarknappen väljer du Meny > Inställningar > Mina genvägar > Vänster väljarknapp.

Om den vänstra knappen är Gå till och du vill aktivera en funktion väljer du Gå till och önskad funktion i din anpassade genvägslista. Om du vill ändra funktionerna i din anpassade genvägslista väljer du Val och bland följande alternativ: Välj alternativ – för att lägga till eller ta bort en funktion i genvägslistan. Bläddra till funktionen och välj Markera eller Avmark..

Sortera – för att ändra ordningen på funktionerna i din anpassade genvägslista. Bläddra till funktionen du vill flytta och välj Flytta. Bläddra till den plats som du vill flytta funktionen till och välj OK.

#### Höger väljarknapp

Om du vill tilldela en funktion från en fördefinierad lista till höger valknapp väljer du Meny > Inställningar > Mina genvägar > Höger väljarknapp. Om du kan se den här menyn beror på vilken tjänstleverantör du använder.

#### Navigeringsknapp

Om du vill tilldela andra telefonfunktioner från en fördefinierad lista till navigeringsknappen (bläddringsknappen) väljer du Meny > Inställningar > Mina genvägar > Navigeringsknapp.

#### <u>Röstkommandon</u>

Du kan ringa kontakter och använda telefonfunktioner genom att uttala röstkommandon. Röstkommandona är språkberoende. Läs om språkinställningen i **Språk för röstkommando** i "Telefon" på sidan 64.

Röstkommandofunktionen är aktiverad som standard. Välj **Meny** > **Inställningar** > **Mina genvägar** > **Röstkommandon** och en telefonfunktion. Bläddra till en funktion. D anger att röstmärket är aktiverat. Om du vill spela upp det aktiverade röstkommandot väljer du Lyssna. Mer information om hur du använder röstkommandon finns i "Utökad röstuppringning" på sidan 24.

Du hanterar röstkommandon genom att bläddra till en telefonfunktion och välja bland följande alternativ:

Redigera eller Ta bort – för att ändra eller inaktivera röstkommandot för den valda funktionen. När du ändrar texten för röstmärket kopplas texten ihop med ett nytt virtuellt röstmärke.

Lägg till alla eller Ta bort alla – för att aktivera eller inaktivera röstkommandon för alla funktioner i listan över röstkommandon.

Lägg till alla eller Ta bort alla visas inte om alla röstkommandon är aktiverade eller inaktiverade.

#### Anslutbarhet

Telefonen kan anslutas till kompatibla enheter med trådlös Bluetooth-jteknik, t.ex. till ett Bluetooth-stereoheadset och en dator samtidigt. Du kan också definiera inställningarna för paketdataanslutningar.

#### Bluetooth-teknik för trådlös kommunikation

Enheten är kompatibel med Bluetooth-specifikationen 2.0 med EDR (Enhanced Data Rate) och hanterar följande profiler: dial-up networking, hands-free, headset, generic object exchange, object push, file transfer, audio/video distribution transport protocol, generic audio/video distribution, advanced audio distribution, audio/video control transport protocol, audio/video remote control, SIM access. För att vara säker på att enheten fungerar tillsammans med andra Bluetooth-enheter, bör du använda tillbehör som är godkända av Nokia tillsammans med denna modell. Kontrollera med de andra enheternas tillverkare om deras enheter är kompatibla med den här enheten.

På vissa platser kan det finnas begränsningar för användandet av Bluetooth-tekniken. Kontrollera hos de lokala myndigheterna eller operatören.

Funktioner som använder Bluetooth-teknik, eller gör det möjligt att köra sådana funktioner i bakgrunden medan andra funktioner används, ökar energiförbrukningen och minskar batteriets livslängd.

Med trådlös Bluetooth-teknik kan du ansluta telefonen till en kompatibel Bluetooth-enhet inom 10 meters avstånd. Eftersom enheter som använder trådlös Bluetooth-teknik kommunicerar med hjälp av radiovågor, behöver telefonen och de andra enheterna inte vara inom synhåll för varandra, men anslutningen kan störas av hinder (t.ex. väggar) eller andra elektroniska enheter.

#### Konfigurera en Bluetooth-anslutning

Välj Meny > Inställningar > Anslutbarhet > Bluetooth. Välj från följande alternativ:

Bluetooth > På eller Av – för att aktivera eller inaktivera Bluetooth-funktionen. 🚯 anger en aktiv Bluetooth-anslutning.

Sök efter tillbehör med ljudfunktion – för att söka efter kompatibla Bluetooth-ljudenheter. Välj den enhet som du vill ansluta telefonen till.

**Ihopkopplade enheter** – för att söka efter alla Bluetooth-enheter som du kan ansluta till. Om du väljer **Ny** visas en lista över alla Bluetooth-enheter som du kan ansluta till. Bläddra till en enhet och välj **Koppla**. Ange enhetens Bluetooth-lösenord för att koppla ihop enheten med telefonen. Du behöver bara ange detta lösenord när du ansluter till enheten för första gången. Telefonen ansluter till enheten och du kan påbörja dataöverföringen.

#### Trådlös Bluetooth-anslutning

Välj Meny > Inställningar > Anslutbarhet > Bluetooth. Om du vill kontrollera vilken Bluetooth-anslutning som är aktiv väljer du Aktiv enhet. Om du vill visa en lista över alla Bluetooth-enheter som är ihopkopplade med telefonen väljer du Ihopkopplade enheter.

Välj Val så kan du använda några av följande funktioner, beroende på enhetens och Bluetooth-anslutningens status. Välj Tilldela smeknamn eller Anslut autom. utan bekräftelse > Ja om du vill att telefonen automatiskt ska anslutas till en ihopkopplad Bluetooth-enhet.

#### Bluetooth-inställningar

Du anger hur telefonen ska visas för andra Bluetooth-enheter genom att välja Meny > Inställningar > Anslutbarhet > Bluetooth > Telefonens synlighet eller Namn på min telefon.

Du rekommenderas att använda inställningen Ej synlig i Telefonens synlighet. Acceptera endast sådan Bluetooth-kommunikation som du godkänner.

#### Paketdata

EGPRS (Enhanced General Packet Radio Service) är en nättjänst som gör att mobiltelefoner kan användas för att sända och ta emot data över ett IP-baserat (Internet Protocol) nät. Det ger trådlös tillgång till datanätverk som t.ex. Internet. Paketdata används med tillämpningar som multimediemeddelanden, direktuppspelning av video (streaming), webbläsning, e-post, fjärr-SyncML, nedladdning av Java-program samt fjärranslutningar på datorn.

För att är du ska definiera hur tjänsten ska användas väljer du Meny > Inställningar > Anslutbarhet > Paketdata > Paketdata-anslutning och bland följande alternativ:

Vid behov – om du vill att en paketdataanslutning ska upprättas när den behövs till en tillämpning. Anslutningen stängs när tillämpningen avslutas.

Alltid online – om du vill att telefonen automatiskt ska ansluta till ett paketdatanät när den slås på.  $\Box$  eller E anger att GPRS- eller EGPRS-tjänsten är tillgänglig. Om du tar emot ett samtal eller ett textmeddelande, eller ringer ett samtal när telefonen är ansluten till en paketdatatjänst, anger  $\mathcal{K}$  eller  $\mathcal{K}$  att GPRS- eller EGPRS-anslutningen är parkerad.

#### Modeminställningar

Du kan ansluta telefonen via Bluetooth till en kompatibel dator och använda telefonen som ett modem för EGPRS-anslutning av datorn.

Du anger inställningarna för anslutningar från datorn genom att välja Meny > Inställningar > Anslutbarhet > Paketdata > Paketdatainställningar > Aktiv kopplingspunkt, aktivera den kopplingspunkt du vill använda och välja Ändra aktiv kopplingspunkt. Välj Alias för kopplingspunkt och ange ett smeknamn för den aktuella kopplingspunkten. Välj Paketdatakopplingspunkt och ange kopplingspunktsnamnet (APN, access point name) för att ansluta till ett paketdatanät.

Du kan också göra inställningarna för fjärranslutningen (kopplingspunktsnamn) på datorn med hjälp av programmet Nokia Modem Options. Se "PC Suite" på sidan 94. Om du har gjort inställningar både på datorn och telefonen kommer inställningarna på datorn att användas.

#### Dataöverföring och synkronisering

Synkronisera data från kalender, anteckningar och kontakter med en annan kompatibel enhet (t.ex. en mobiltelefon), en kompatibel dator eller en fjärransluten Internetserver (nättjänst).

#### Partnerlista

Om du vill du ska kunna kopiera eller synkronisera data från telefonen, måste enhetens namn och inställningarna finnas i listan över partners i överföringskontakter. Om du får data från en annan enhet, t.ex. en kompatibel mobiltelefon, läggs denne partner automatiskt till i listan med kontaktdata från den andra enheten. **Serversynk.** och **PC-synk.** är originalposterna i listan.

Om du vill lägga till en ny partner i listan, t.ex. en ny enhet, väljer du Meny > Inställningar > Anslutbarhet > Dataöverföring > Val > Lägg till överf.kont. > Synka telefon eller Kopiera telefon och anger inställningarna för överföringstypen.

Om du vill redigera inställningarna för kopiering och synkronisering väljer du en kontakt i partnerlistan och väljer sedan Val > Redigera.

Om du vill ta bort en markerad partner väljer du Val > Radera.

### Dataöverföring med en enhet

Vid synkronisering används trådlös Bluetooth-teknik. Den andra enheten är i passningsläge.

Starta en dataöverföring genom att välja Meny > Inställningar > Anslutbarhet > Dataöverföring. Välj en överföringspartner i listan (men inte Serversynk.) och välj PC-synk.. Markerade data kopieras eller synkroniseras enligt inställningarna.

# Synkronisera från en dator

Om du vill synkronisera data från kalender, anteckningar och kontakter på en kompatibel dator ska du använda trådlös Bluetooth-teknik. Programmet Nokia PC Suite för din telefon måste också vara installerat på datorn. Synkronisera data i telefonens kontakter, kalender och anteckningar med den information som finns på din kompatibla dator genom att starta synkroniseringen från datorn.

#### Synkronisera från en server

Om du vill kunna använda en fjärransluten Internetserver måste du prenumerera på en synkroniseringstjänst. Kontakta tjänstleverantören eller nätoperatören för mer information om synkroniseringstjänsten och dess inställningar. Inställningarna kan skickas till dig som ett konfigurationsmeddelande. Se "Tjänst för konfigurationsinställningar" på sidan 11 och "Konfiguration" på sidan 65.

Om du har sparat data på en fjärransluten Internetserver startar du synkroniseringen från telefonen.

Välj Meny > Inställningar > Anslutbarhet > Dataöverföring > Serversynk.. Beroende på inställningarna ska du välja Initierar synkronisering eller Börjar kopiera.

Det kan ta upp till 30 minuter att synkronisera första gången eller efter en avbruten synkronisering om Kontakter eller kalendern är full.

### Samtal

Välj Meny > Inställningar > Samtal och välj bland följande alternativ:

Vidarekoppla – för att vidarekoppla inkommande samtal (nättjänst). Du kanske inte kan vidarekoppla samtal om vissa samtalsspärrar är aktiverade. Se Samtalsspärrar i "Säkerhet" på sidan 67.

Svarsknapp > Alla knappar – för att svara på ett inkommande samtal genom att trycka på valfri knapp, förutom strömbrytaren, den vänstra och högra valknappen eller knappen avsluta.

Återuppringning > På – för att ställa in telefonen så att den gör upp till tio försök att ringa upp ett nummer efter ett misslyckat försök.

Snabbuppringning > På – för att ringa upp de namn och telefonnummer som har tilldelats snabbuppringningsknapparna 2 till 9. Tryck på och håll ned motsvarande knapp när du vill ringa upp.

Inställningar

Val för samtal väntar > Aktivera – om du vill få ett meddelande från nätet om du får ett inkommande samtal medan du har ett pågående ett samtal (nättjänst). Se "Samtal väntar" på sidan 25.

Samtalsinfo > På – om du vill att det senaste samtalets ungefärliga längd och kostnad ska visas i telefonen under en kort stund efter varje samtal (nättjänst).

Sänd eget nummer (nättjänst) > Ja eller Anges av operatör

Telefonlinje som används (nättjänst) – om du vill välja mellan telefonlinje 1 och 2 när du ringer, om ditt SIM-kort har stöd för detta.

Samtalshantering med lucka – för att ange att samtal ska besvaras när du öppnar telefonen och avslutas när du stänger den.

# Telefon

Välj Meny > Inställningar > Telefon och bland följande alternativ:

Språkinställningar > Telefonspråk – för att välja språk för telefonen. Om du väljer Automatiskt väljs språk enligt informationen på SIM-kortet.

Om du vill välja USIM-kortets språk väljer du Språkinställningar > SIM-språk.

Språkinställningar > Språk för röstkommando – för att välja språk för röstuppspelning. Se "Utökad röstuppringning" på sidan 24 och "Röstkommandon" på sidan 58.

Minnesstatus – för att visa hur mycket minne som är ledigt och hur mycket som används för varje funktion i listan.

Automatiskt knapplås – för att ange att telefonens knappsats ska låsas automatiskt efter en viss tidsfördröjning när telefonen är i passningsläge och ingen funktion har använts. Om du väljer På kan du ställa in en tidsfördröjning mellan 5 sekunder och 60 minuter.

Säkerhetsknapplås – för att ange att säkerhetskoden måste uppges för att låsa upp knapparna. Ange koden och välj På.

När knapplåset är på kan det ändå vara möjligt att ringa det nödnummer som finns inprogrammerat i enheten.

Välkomsthälsning – för att skriva in det meddelande som ska visas när du slår på telefonen.

Val av operatör > Automatiskt – om du vill att ett tillgängligt mobiltelefonnät i området ska väljas automatiskt. Med Manuellt kan du välja ett nät som har ett samtrafikavtal med operatören i ditt vanliga telefonnät.

Bekräfta SIM-kortstjänster – se "SIM-tjänster" på sidan 93.

Aktivering av hjälptext - om du vill att telefonen ska visa hjälptexter.

Påslagningssignal – för att ange att en startton ska spelas upp när telefonen slås på.

**Offline-fråga** – om du vill att **Aktivera offline-profilen?** ska visas varje gång telefonen slås på om offline-läget var aktiverat när enheten stängdes av. Se "Offline-läge" på sidan 22.

# Tillbehör

Denna meny visas endast om telefonen är eller har varit ansluten till ett tillbehör (tilläggsprodukt) som är avsedd för telefonen.

Välj **Meny** > **Inställningar** > **Tillbehör**. Du kan välja en meny för en tilläggsprodukt om produkten är eller har varit ansluten till telefonen. Du kan välja något av följande alternativ beroende på tilläggsprodukt:

Standardprofil – för att välja vilken profil som ska aktiveras automatiskt när du ansluter tilläggsprodukten.

Automatiskt svar – för att ange att telefonen ska svara automatiskt på inkommande samtal inom fem sekunder. Om Ringtonsfunktion är inställt på Ett pip eller Ringer ej är automatiskt svar avstängt.

**Texttelefon** > **Använd texttelefon** > **Ja** – för att använda inställningarna för texttelefon i stället för inställningarna för headset eller slinga.

# ■ Konfiguration

För att vissa tjänster ska fungera ordentligt krävs särskilda inställningar som du kan konfigurera själv. Det gäller tjänsterna webbläsare, multimediemeddelanden, synkronisering med fjärranslutna Internetservrar, e-postprogram och direktuppspelning (streaming). Inställningarna kan du få från SIM-kortet eller av tjänstleverantören som ett konfigurationsmeddelande. Du kan också skriva in inställningarna manuellt. Du kan lagra konfigurationsinställningar från upp till tio olika tjänstleverantörer i telefonen och hantera dem på den här menyn.

För att spara konfigurationsinställningar som du fått i ett konfigurationsmeddelande från en tjänstleverantör, se "Tjänst för konfigurationsinställningar" på sidan 11.

Välj Meny > Inställningar > Konfiguration och välj bland följande alternativ:

Standardinst. för konfiguration: Visa de tjänstleverantörer som är sparade i telefonen. Bläddra till en tjänstleverantör och välj Info så visas de program som stöds av konfigurationsinställningarna för denna tjänstleverantör. Om du vill välja tjänstleverantörens inställningar som standardinställningar väljer du Val > Som standard. Om du vill radera tjänstleverantörens inställningar väljer du Radera.

Aktivera standardinst. i alla program – för att aktivera standardkonfigurationsinställningarna för de program som stöds.

**Prioriterad kopplingspunkt** – för att visa sparade kopplingspunkter. Bläddra till en kopplingspunkt och välj **Val** > **Info** om du vill visa tjänstleverantörens namn, databärare samt paketdatakopplingspunkt eller GSM-anslutningsnummer.

Anslut till operatörens support – för att hämta konfigurationsinställningarna från tjänstleverantören.

**Inställningar för enhetshanterare** – för att ange om det ska vara tillåtet att ladda ned programuppdateringar för telefonen. Det här alternativet kanske inte är tillgängligt, beroende på vilken telefon du har.

Personliga konfigurationsinst. – om du manuellt vill lägga till nya personliga konton för olika tjänster, alternativt aktivera eller radera dem. Om du vill lägga till ett nytt personligt konto och inte har lagt till några innan, väljer du Lägg till. Annars väljer du Val > Lägg till nya. Välj typ av tjänst och välj och skriv in alla de parametrar som krävs. Parametrarna varierar beroende på vilken typ av tjänst du har valt. Om du vill radera eller aktivera ett personligt konto bläddrar du till kontot och väljer Val > Radera eller Aktivera.

### Säkerhet

Även om samtalsbegränsande säkerhetsfunktioner har aktiverats (t.ex. samtalsspärr, begränsad grupp och nummerbegränsning) kan det vara möjligt att ringa det nödnummer som har inprogrammerats i enheten.

Välj Meny > Inställningar > Säkerhet och välj bland följande alternativ:

**PIN-kodsbegäran** – för att ange att SIM-kortets PIN- eller UPIN-kod ska begäras varje gång telefonen slås på. En del SIM-kort tillåter inte att PIN-kodskontrollen stängs av.

**Begäran om PIN2-kod** – för att ange om PIN2-koden ska begäras när en viss telefonfunktion som skyddas av PIN2-koden ska användas. En del SIM-kort tillåter inte att PIN-kodskontrollen stängs av.

Samtalsspärrar – om du vill begränsa inkommande och utgående samtal (nättjänst). Du måste ange en spärrkod.

Nummerbegränsning – för att begränsa utgående samtal till vissa utvalda telefonnummer, om SIM-kortet har stöd för detta.

**Begränsad användargrupp** – för att ange en grupp nummer som går att ringa upp eller som du kan ta emot samtal från (nättjänst).

Säkerhetsnivå > Telefon – för att ange att säkerhetskoden ska begäras när ett nytt SIM-kort sätts in i telefonen. Om du väljer Säkerhetsnivå > Minne tillfrågas du om säkerhetskoden när SIM-kortsminnet har valts och du vill ändra vilket minne som används.

Lösenord – för att ändra säkerhetskod, PIN-kod, PIN2-kod eller spärrkod.

Koden används – för att ange om PIN- eller UPIN-koden ska vara aktiv.

Attesterarcertifikat eller Användarcertifikat – för att visa listan med attesterarcertifikat eller användarcertifikat som hämtats till telefonen. Se avnsittet "Certifikat" på sidan 91.

Inställningar för säkerhetsmodul – för att visa Info om säkerhetsmodul, aktivera Begäran om modul–PIN eller ändra modul–PIN och PIN-kod för signatur. Se även "Koder" på sidan 10.

# Återställa fabriksinställningar

Om du vill återställa en del av menyfunktionerna till fabriksinställningarna väljer du **Meny** > **Inställningar** > **Återställ fabriksinställningar**. Ange säkerhetskoden. Observera att de data som du har knappat in eller hämtat inte raderas, t.ex. de namn och telefonnummer som är sparade i Kontakter.

# 10. Operatörsmeny

Från den här menyn kan du öppna en portal med tjänster från din nätoperatör. Namnet och ikonen beror på operatören. Om du vill ha mer information kontaktar du nätoperatören.

Operatören kan uppdatera menyn med ett servicemeddelande. Mer information finns i "Tjänstinkorg" på sidan 89.

# 11. Galleri

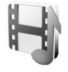

På den här menyn kan du hantera grafik, bilder, inspelningar och ringsignaler. Filerna är ordnade i mappar.

Telefonen har stöd för aktiveringsnycklar som kan användas för att skydda visst innehåll. Du ska alltid kontrollera villkoren för allt innehåll och eventuella aktiveringskoder innan du inskaffar något eftersom det kan föreligga avgifter.

Upphovsrätten kan förhindra att vissa bilder, musik (inklusive ringsignaler) och annat innehåll kopieras, ändras, överförs eller vidarebefordras.

Om du vill visa listan med mappar väljer du Meny > Galleri.

Om du vill visa de tillgängliga alternativen för en mapp markerar du en mapp och Val.

Om du vill visa en lista med filerna i en mapp markerar du en mapp och Öppna.

Om du vill visa alla tillgängliga alternativ för en fil markerar du en fil och Val.

# 12. Multimedia

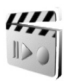

Upphovsrätten kan förhindra att vissa bilder, musik (inklusive ringsignaler) och annat innehåll kopieras, ändras, överförs eller vidarebefordras.

# Kamera

Du kan ta foton eller spela in videoklipp med telefonens inbyggda 2-megapixelkamera. Kameran skapar bilder i JPEG-format och videoklipp i 3GP-format. Kameran har 8x digital zoom.

När du tar och använder bilder eller videoklipp måste du följa alla lagar och respektera lokala sedvänjor, liksom andras personliga integritet och lagstadgade rättigheter.

## <u>Ta ett foto</u>

Öppna kamerans sökare genom att välja Meny > Multimedia > Kamera. Om Video har valts som standardläge bläddrar du åt vänster eller höger.

Bläddra upp eller ned för att zooma in eller ut.

Ta fotot genom att välja Ta foto.

Välj **Val** och **Nattläge på** vid svagt ljus, **Självutlösare på** för att aktivera självutlösaren, **Bildsekvens på** för att ta åtta foton i snabb följd. Ju högre upplösning du använder, desto färre foton kan du ta.

Välj Val > Inställningar > Förhandgranska bild, tid och ange hur lång tid det tagna fotot ska visas på displayen. Under förhandsvisningen väljer du Tillbaka om du vill ta ett nytt foto eller Sänd om du vill skicka fotot som ett MMS.

Fotot sparas i Galleri > Foton.

Om du vill ta ytterligare ett foto väljer du Tillbaka. Om du vill sända fotot som ett MMS väljer du Val > Sänd.

Den här enheten kan ta foton med en upplösning på 1600 x 1200 bildpunkter. Bildupplösningen i detta material kan se annorlunda ut.

#### Spela in ett videoklipp

Välj Meny > Multimedia > Kamera. Välj videoläge genom att bläddra åt vänster eller höger. Om du vill göra en paus i inspelningen väljer du Paus och när du vill fortsätta inspelningen trycker du på Fortsätt. Du stoppar inspelningen genom att välja Stopp. Inspelningen sparas i Galleri > Videoklipp.

#### Kameraalternativ

Om du vill använda ett filter väljer du Val > Effekter och sedan ett av de tillgängliga alternativen.

Om du vill ändra vitbalans väljer du Val > Vitbalans och sedan ett av de tillgängliga alternativen.

Om du vill ändra kamera- och videoinställningarna väljer du Val > Inställningar.

#### Mediespelare

Med mediespelaren kan du visa, spela upp och ladda ned filer, t.ex. bilder, ljud, video och animerade bilder. Du kan också visa kompatibla streaming-videor från en nätserver (nättjänst).

Välj Meny > Multimedia > Mediaspelare > Öppna Galleri, Bokmärken, Gå till adress eller Medienerladdning.

#### Inställningar för en streaming-tjänst

Du kan få konfigurationsinställningar för streaming-tjänster som ett konfigurationsmeddelande från nätoperatören eller tjänstleverantören. Se "Tjänst för konfigurationsinställningar" på sidan 11. Mer information om hur inställningarna kan anges manuellt finns i "Konfiguration" på sidan 65.

Välj Meny > Multimedia > Mediaspelare > Direktuppsp.inst. och välj bland följande alternativ:

Konfiguration – endast de konfigurationer som stöder streaming-tjänster visas. Välj en tjänstleverantör, Standard eller Personlig konfig.. Välj Konto – ett konto för streaming-tjänsten finns i de aktiva konfigurationsinställningarna.

Du kan ändra snabbspolningsintervallen som ska användas vid direktuppspelningen. Välj Meny > Multimedia > Mediaspelare > FF/Rew-intervall och önskat intervall.

# Musikspelare

Telefonen har en musikspelare som du kan använda för att lyssna på musik, inspelningar och andra MP3-, AAC- eller WMA-ljudfiler som du har överfört till telefonen med programmet Nokia Audio Manager. Musikfiler identifieras automatiskt och läggs till i standardlåtlistan.

### Spela musik

1. Välj Meny > Multimedia > Musikspelare. Information om det första spåret (första låten) i standardlåtlistan visas.

Om du vill använda de grafiska knapparna ▶, ₩, № eller ■ på displayen bläddrar du åt vänster eller höger till en knapp och väljer den.

2. När du vill spela upp en låt bläddrar du till låten och väljer 🕨 .

Om du vill gå till början av nästa låt väljer du ≥ . Om du vill gå till början av föregående låt trycker du två gånger på ≤.

Om du vill spola aktuell låt bakåt trycker du på och håller ned 🛤. Om du vill spola aktuell låt framåt trycker du på och håller ned 📦 . Släpp knappen när du har spolat färdigt.

3. Stoppa uppspelningen genom att välja 🔳 .

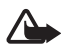

Varning! Lyssna på musik på måttlig ljudnivå. Kontinuerlig exponering av ljud på hög volym kan skada hörseln. Håll inte enheten vid örat när du använder högtalaren, eftersom volymen kan vara extremt hög.

#### Inställningar för Musikspelare

Följande inställningar kan vara tillgängliga på menyn Musikspelare:

Volym – för att ändra volymnivå trycker du bläddringsknappen åt vänster eller höger.
Spela via Bluetooth – för att ansluta till en ljudtilläggsprodukt via en Bluetooth-anslutning.

Låtlista – för att visa alla låtar i låtlistan. När du vill spela upp en låt bläddrar du till låten och väljer Spela. Välj Val > Uppdatera alla låtar eller Ändra låtlista – för att uppdatera låtlistan (t.ex. om du har lagt till en ny låt i listan) och ändra vilken låtlista som ska visas när du öppnar menyn Musikspelare, om du har flera låtlistor på telefonen.

Spelalternativ > Slumpvis > På – för att spela upp låtarna i låtlistan i slumpvis ordning. Välj Upprepa > Aktuell låt eller Alla låtar för att spela upp aktuell låt eller hela låtlistan upprepade gånger.

**Equalizer f. media** – för att öppna listan över equalizeruppsättningar för media. Se "Equalizer" på sidan 76.

Sänd – för att skicka filen via MMS eller Bluetooth.

Internetsida – för att ansluta till en webbtjänst som är kopplad till aktuellt ljudspår. Denna funktion är bara tillgänglig om tjänstens adress inkluderas i låten eller spåret.

Nerl. av musik – för att ladda ned musik till telefonen.

Minnesstatus – för att visa hur mycket minne som används och hur mycket som är ledigt.

# Radio

FM-radion är beroende av en annan antenn än den som används till den trådlösa enheten. Ett kompatibelt headset eller tillbehör måste anslutas till enheten för att FM-radion ska fungera som den ska.

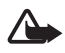

Varning! Lyssna på musik på måttlig ljudnivå. Kontinuerlig exponering av ljud på hög volym kan skada hörseln. Håll inte enheten vid örat när du använder högtalaren, eftersom volymen kan vara extremt hög.

Välj **Meny** > **Multimedia** > **Radio**. Om du vill använda de grafiska knapparna ▲, ♥, ◀ eller ➡ på displayen bläddrar du åt vänster eller höger till en knapp och väljer den.

### Spara radiokanaler

- Om du vill spara kanalen på minnesplats 1 till 9 trycker du på och håller ned motsvarande nummerknapp. Om du vill spara kanalen på minnesplats 10 till 20, trycker du snabbt på 1 eller 2 och håller sedan ned önskad nummerknapp mellan 0 och 9.
- 3. Skriv namnet på kanalen och välj OK.

# Lyssna på radio

Välj Meny > Multimedia > Radio. Bläddra till önskad kanal genom att välja ▲ eller ▼ och trycka på headsetknappen, eller välj en radiokanals plats genom att trycka kort på motsvarande nummerknappar.

Välj Val och välj sedan något av följande alternativ:

Stäng av – för att stänga av radion.

**Volym** – för att ändra volymnivån (tryck du bläddringsknappen åt vänster eller höger).

Spara kanal - för att spara en ny radiokanal.

Kanaler – för att välja listan med sparade radiokanaler. Om du vill radera eller byta namn på en radiokanal bläddrar du till önskad kanal och väljer Val > Radera kanal eller Ändra namn.

Högtalare eller Headset – för att lyssna på radio genom högtalaren eller headsetet. Headsetet ska vara anslutet till telefonen. Headsetets sladd fungerar som radioantenn.

Välj frekvens – för att ange frekvensen för önskad radiokanal.

Du kan normalt ringa ett samtal eller svara på inkommande samtal samtidigt som du lyssnar på radion. Under ett samtal stängs radiovolymen av tillfälligt.

När ett program som använder en paketdata- eller HSCSD-anslutning sänder eller tar emot data kan radiostörningar uppstå.

# Inspelning

Du kan spela in tal, ljud eller ett aktivt samtal. Det kan t.ex. vara praktiskt att spela in namn och telefonnummer som du vill skriva in vid ett senare tillfälle.

Inspelningsfunktionen kan inte användas när datasamtal eller GPRS-anslutningar är aktiva.

## Spela in ljud

1. Välj Meny > Multimedia > Röstinspelning.

Om du vill använda de grafiska knapparna ( ), III eller III) på displayen bläddrar du åt vänster eller höger till en knapp och väljer den.

- Starta inspelningen genom att välja 

   Om du vill starta inspelningen under ett samtal väljer du Val > Spela in. Under en inspelning kan alla samtalsparter höra ett svagt pipljud var femte sekund. Håll telefonen vid örat som vanligt när du spelar in ett samtal.
- När du vill lyssna på den senaste inspelningen väljer du Val > Spela senast insp..
- 5. Om du vill skicka inspelningen via trådlös Bluetooth-teknik eller MMS väljer du Val > Sänd senast insp.

#### **Inspelningslista**

Välj Meny > Multimedia > Röstinspelning > Val > Inspelningslista. Listan över mappar i Galleri visas. Öppna Inspelningar för att visa listan med inspelningar. Välj Val om du vill visa alternativen i Galleri. Se "Galleri" på sidan 69.

# Equalizer

Med telefonens equalizer kan du förbättra ljudkvaliteten när du använder musikspelaren genom att förstärka eller dämpa frekvensband.

Välj Meny > Multimedia > Equalizer.

När du vill aktivera en equalizeruppsättning bläddrar du till någon av dem och väljer Aktivera.

Om du vill visa, ändra eller byta namn på en uppsättning väljer du Val > Visa, Redigera eller Ändra namn. Vissa uppsättningar går det inte att redigera eller byta namn på.

# 13. Planerare

### Väckarklocka

Du kan ställa in telefonen så att den larmar vid önskad tid. Välj Meny > Planerare > Alarm.

När du vill ställa in alarmet väljer du Alarmtid och anger en alarmtid. Om du vill ändra alarmtiden när den är inställd väljer du På. Välj Upprepa alarm för att ställa in telefonen så att den larmar på utvalda veckodagar.

Om du vill välja en alarmsignal eller en radiokanal som alarm väljer du **Alarmsignal**. Om du väljer radion som alarmsignal ska du ansluta headsetet till telefonen. Telefonen använder den kanal som du senast lyssnade på som alarmsignal och alarmet spelas upp i högtalaren. Om du tar bort headsetet eller stänger av telefonen används standardalarmsignalen i stället för radion.

Om du vill ställa in en tidsgräns för snooze-funktionen väljer du Timeout för snooze.

#### Stänga av alarmet

En signal spelas upp och texten **Alarm!** ... och aktuell tid blinkar på displayen, även om telefonen är avstängd. När du vill stoppa alarmet väljer du **Stopp**. Om du låter alarmet ljuda i en minut eller väljer **Snooze** stoppas alarmet under den tidsperiod som du har ställt in som snooze-tidsgräns och ljuder sedan igen.

Om alarmtiden infaller när enheten är avstängd slås den automatiskt på och ljudsignalen avges. Om du väljer **Stopp** frågar enheten om du vill aktivera den för samtal. Välj **Nej** om du vill stänga av enheten, eller **Ja** om du vill ringa och ta emot samtal. Välj inte **Ja** där det är förbjudet att använda mobiltelefoner eller där den kan vålla störningar eller fara.

# Kalender

Välj Meny > Planerare > Kalender.

Aktuell dag markeras med en ram. Välj Val och välj sedan något av följande alternativ:

Veckovy – för att se kalenderns veckovy.

Gör en notering – för att göra en notering. Välj en av följande noteringsstyper: → Möte, → Ring, → Födelsedag, → Memo eller → Påminnelse och fyll sedan i fälten för noteringstypen som du har valt.

Välj datum – för att gå till en specifik dag i kalendern.

Gå till dag. datum – för att gå till dagens datum i kalendern.

Inställningar – för att ange datum, tid och andra inställningar för kalendern.

Till att göra-lista – för att gå till Att göra-listan.

Om det finns noteringar för dagen när du öppnar kalendern anges dagen med fetstil. Visa dagens noteringar genom att välja Visa. Om du vill radera alla noteringar i kalendern väljer du månads- eller veckovyn och väljer Val > Radera alla not..

Övriga alternativ för kalenderns dagsvy är radera, redigera, flytta eller upprepa en notering, kopiera en notering till en annan dag, skicka en notering med trådlös Bluetooth-teknik eller skicka en notering till en annan kompatibel telefons kalender som ett SMS eller MMS. I alternativet Val > Inställningar kan du förutom att ange datum och tid även ange tidszon, format för datum och tid, en kalendersignal, standardvy och startdatum. Med alternativet Autoradera noteringar kan du ange att gamla poster ska tas bort automatiskt efter en viss tid.

### Alarm för en notering

Telefonen avger en signal och visar noteringen. Om en ringnotering 🗟 visas på displayen kan du ringa numret som visas genom att trycka på knappen ring. Om du vill stoppa alarmet och visa noteringen väljer du Visa. Om du vill stoppa alarmet i 10 minuter väljer du Snooze. Om du vill stoppa alarmet utan att visa noteringen väljer du Avsluta.

# Att göra

Om du vill spara en notering för en uppgift du måste utföra väljer du Meny > Planerare > Att göra-lista.

Om du vill göra en notering väljer du **Ny not.** om det inte finns några noteringar tidigare, annars väljer du **Val** > Lägg till. Skriv noteringen och välj en prioritet, deadline och alarmtyp för noteringen. Välj sedan **Spara**.

När du vill visa en notering bläddrar du till den och väljer Visa.

Du kan också välja alternativ för att ta bort vald notering eller ta bort alla noteringar som du har markerat som utförda. Du kan sortera noteringar efter prioritet eller tidsgräns, sända en notering till en annan telefon som ett textmeddelande eller multimediemeddelande, spara en notering som en kalendernotering eller visa kalendern.

När du visar en notering kan du också ändra dess tidsgräns eller prioritet eller markera noteringen som utförd.

# ■ Noteringar

Om du vill använda detta program för att skriva eller skicka noteringar väljer du Meny > Planerare > Anteckningar. Om du vill göra en notering väljer du Gör ant. om det inte finns några noteringar tidigare, annars väljer du Val > Gör en anteckning. Skriv en notering och spara den genom att välja Spara.

Du kan också radera och redigera en notering. När du redigerar en notering kan du också stänga textredigeraren utan att spara ändringarna. Du kan skicka noteringen till kompatibla enheter som text- eller multimediemeddelande eller via Bluetooth-teknik.

# Kalkylator

Telefonen har en kalkylator med de fyra grundläggande räknesätten, möjlighet att räkna ut kvadraten och kvadratroten och kan också användas för valutaomvandlingar.

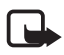

**Obs!** Kalkylatorns förmåga till exakta uträkningar är begränsad. Den är endast avsedd för enkla beräkningar. Välj Meny > Planerare > Kalkylator. När O visas på displayen skriver du första siffran i talet som ska beräknas och trycker på # om du vill använda decimalkomma. Välj Val > Addera, Subtrahera, Multiplicera, Dividera, Kvadrat, Kvadratrot eller Ändra tecken. Knappa in det andra talet. När du vill visa resultatet väljer du Resultat. Välj sedan åter Val och önskat alternativ så många gånger som erfordras. Om du vill påbörja en ny beräkning trycker du på och håller ned Radera.

#### Konvertera valuta

Välj Meny > Planerare > Kalkylator. När du vill spara valutakursen väljer du Val > Valutakurs. Välj något av alternativen som visas. Skriv sedan valutakursen, tryck på # för decimalkomma och välj OK. Valutakursen sparas i minnet tills du ersätter den med en annan valutakurs. Konvertera valutan genom att skriva in beloppet som ska konverteras och välja Val > I nationell eller I utländsk.

### ■ Timer

Välj Meny > Planerare > Timer. Ange alarmtiden i timmar, minuter och sekunder och välj OK. Du kan också skriva en egen noteringstext som ska visas när tiden infaller. Du startar timern genom att välja Starta. Du kan ändra tiden genom att välja Ändra tid. När du vill stoppa timern väljer du Avbryt timer.

Om alarmtiden infaller när telefonen är i passningsläge avges en signal och noteringstexten blinkar på displayen, om du har skrivit en sådan, annars visas texten **Tiden är ute**. Om du vill stänga av alarmet trycker du på valfri knapp. Om du inte trycker på någon knapp inom 30 sekunder stängs alarmet automatiskt av. Om du vill stoppa alarmet och radera noteringen väljer du **Avsluta**. Du startar om timern genom att välja **Omstart**.

# Stoppur

Du kan mäta tid och ta mellantider eller varvtider med hjälp av stoppuret. Vid tidtagning kan telefonens andra funktioner användas. Ställ in tidtagningen i bakgrunden genom att trycka på avsluta. Om du använder stoppuret eller låter det gå i bakgrunden medan du använder andra funktioner förbrukas mer energi, och batteriets livslängd minskar.

Välj Meny > Planerare > Stoppur och välj bland följande alternativ:

Mellantidtagning – för att ta mellantider. Starta tidtagningen genom att välja Starta. Välj Dela för att ta en mellantid. Stoppa tidtagningen genom att välja Stopp. Spara tiden genom att välja Spara. Starta tidtagningen igen genom att välja Val > Starta. Den nya tiden läggs till den tidigare tiden. När du vill nollställa timern utan att spara tiden väljer du Val > Nollställ. Ställ in tidtagningen i bakgrunden genom att trycka på avsluta.

Varvtidtagning – för att ta varvtider. Ställ in tidtagningen i bakgrunden genom att trycka på avsluta.

Fortsätt – för att visa den tid som du har ställt in i bakgrunden.

Visa senaste – för att visa de senast uppmätta tiderna innan stoppuret har nollställts.

Visa tider eller Radera tider - för att visa eller radera sparade tider.

# 14. Program

### Spel

Telefonen innehåller några spel.

#### Starta ett spel

Select Meny > Program > Spel. Bläddra till önskat spel och välj Öppna. Mer information om spelalternativ finns i "Andra programalternativ" på sidan 82.

### Ladda ned spel

Välj Meny > Program > Val > Nerladdningar > Nerladdn. av spel. En lista med tillgängliga bokmärken visas.

Installera och använd bara programvara från källor som erbjuder tillräcklig säkerhet och skydd mot virus och annan skadlig programvara.

### Inställningar för spel

När du vill ställa in ljud, belysning och vibration för spel väljer du Meny > Program > Val > Inställningar.

## Program

Det finns några förinstallerade Java-program som har utformats speciellt för den här Nokia-telefonen.

#### Starta ett program

Select Meny > Program > Java-program. Bläddra till ett program och välj Öppna.

#### Andra programalternativ

Radera – för att ta bort programmet eller programuppsättningen från telefonen.

Info - för att visa ytterligare information om programmet.

**Uppdatera version** – för att kontrollera om det finns en ny version av programmet att hämta från **Internet** (nättjänst).

Internetsida – för att hämta ytterligare information eller data till programmet från en webbsida. Denna funktion kräver stöd i nätet. Den visas bara om du har angett en webbadress med programmet.

Programåtkomst – för att begränsa programmets åtkomst till nätet. Olika kategorier visas. Välj i varje kategori, om tillgängligt, något av följande: Fråga alltid så frågar telefonen alltid efter nätåtkomst, Fråga första gången så frågar telefonen vid det första försöket till nätåtkomst, Alltid tillåtet för att tillåta nätåtkomst eller Ej tillåtet om du inte vill tillåta nätåtkomst.

#### Ladda ned ett program

Telefonen stöder J2ME Java-program. Se till att programmet är kompatibelt med telefonen innan du laddar ned det.

Installera och använd bara programvara från källor som erbjuder tillräcklig säkerhet och skydd mot virus och annan skadlig programvara.

Du kan ladda ned nya Java-program på olika sätt:

Välj Meny > Program > Val > Nerladdningar > Nerl. av program, så visas en lista över tillgängliga bokmärken. Välj ett bokmärke för att ansluta till motsvarande sida. För mer information om tillgänglighet, priser och tariffer för olika tjänster kontaktar du nätoperatören eller tjänstleverantören.

Använd spelhämtningsfunktionen. Se "Ladda ned spel" på sidan 82.

Använd Nokia Application Installer från PC Suite när du hämtar programmen till telefonen.

Enheten kan ha inlästa bokmärken till webbplatser som inte rör Nokia. Nokia varken stöder eller går i god för dessa webbplatser. Om du väljer att besöka dem, bör du vidta samma försiktighetsåtgärder vad gäller säkerhet och innehåll, som du skulle med vilken annan webbplats som helst.

När du hämtar ett program, kanske det sparas under menyn Spel i stället för under menyn Program.

# 15. Webb

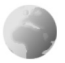

Du kan använda flera olika Internettjänster med telefonens webbläsare.

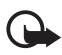

Viktigt! Använd endast tjänster som du litar på och som erbjuder tillräcklig säkerhet och tillräckligt skydd mot skadliga program.

Om du vill ha mer information om vilka tjänster som är tillgängliga och vilka priser och tariffer som gäller kontaktar du din nätoperatör och/eller tjänstleverantör.

Med telefonens webbläsare kan du visa tjänster som använder WML (Wireless Mark-Up Language) eller XHTML (extensible HyperText Markup Language) på sina sidor. Visningen kan variera beroende på skärmstorlek. Du kanske inte kan visa alla detaljer på webbsidorna.

# Ansluta till och använda tjänster

- 1. Spara de serviceinställningar som krävs för att ansluta till den tjänst som du vill använda. Se "Webbinställningar" på sidan 84.
- 2. Anslut till tjänsten. Se "Ansluta till en tjänst" på sidan 85.
- 3. Börja läsa tjänstens webbsidor. Se "Läsa webbsidor" på sidan 85.
- När du har läst färdigt stänger du anslutningen till tjänsten. Information om hur du kopplar ned finns i "Alternativ medan du surfar" på sidan 86.

# Webbinställningar

Du kan få de inställningar som krävs för webbläsning som ett konfigurationsmeddelande från den nätoperatör eller tjänstleverantör som erbjuder tjänsten. Se "Tjänst för konfigurationsinställningar" på sidan 11. Du kan också skriva in konfigurationsinställningarna manuellt. Se "Konfiguration" på sidan 65.

# Ansluta till en tjänst

Kontrollera att rätt konfigurationsinställningar är aktiverade för den tjänst som du vill ansluta till.

- Om du vill komma åt inställningarna för att ansluta till tjänsten väljer du Meny > Internet > Inställningar > Konfigurationsinställningar.
- Välj Konfiguration. Enbart de konfigurationer som stöder webbtjänster visas. Välj en tjänstleverantör för webbläsning, Standard eller Personlig konfig.. Se "Webbinställningar" på sidan 84.
- 3. Välj Konto och ett konto för webbtjänsten som finns i de aktiva konfigurationsinställningarna.
- 4. Välj Visa terminalfönster > Ja om du vill ange användarverifiering manuellt för intranätanslutningar.

Anslut till tjänsten på något av följande sätt:

- Välj Meny > Internet > Till hemsida. Eller, i passningsläge, tryck på och håll ned 0.
- Välj ett bokmärke för tjänsten genom att välja Meny > Internet > Bokmärken.
- Välj senaste URL genom att välja Meny > Internet > Senaste Internetadress.
- Ange adress till tjänsten genom att välja Meny > Internet > Gå till adress. Skriv adressen till tjänsten och välj OK.

# Läsa webbsidor

När du har anslutit till tjänsten kan du börja läsa tjänstens sidor. Telefonens knappfunktioner kan variera mellan olika tjänster. Följ ledtexterna som visas på displayen. Kontakta operatören om du vill veta mer. Om paketdata har valts som databärare visas G överst till vänster om displayen när du läser webbsidor. Om du tar emot ett samtal eller ett textmeddelande eller ringer ett samtal under en paketdataanslutning, indikerar  $\fbox{K}$  att paketdataanslutningen har avbrutits tillfälligt. Efter ett samtal återupptas paketdataanslutningen.

#### Bläddra med telefonknapparna

Du kan bläddra i alla ritningar på sidan.

När du vill välja ett markerat objekt trycker du på ring eller väljer Välj.

Skriv bokstäver och siffror med hjälp av knapparna 0 till 9. Om du vill skriva specialtecken trycker du på \*.

#### Alternativ medan du surfar

Välj från följande alternativ:

**Genvägar** – för att öppna en ny lista över alternativ som är specifika för sidan. Det här alternativet är bara tillgängligt om den aktuella sidan innehåller genvägar.

Till hemsida – för att återgå till startsidan.

Lägg till bokmärke – för att spara sidan som ett bokmärke.

Bokmärken – för att visa listan med bokmärken. Se "Bokmärken" på sidan 87.

Gå till adress – för att ange adress för en ny tjänst.

Sidalternativ – för att visa listan med alternativ för den aktiva sidan.

Tidigare – för att visa en lista över de senaste webbplatserna som du har besökt.

Nedladdningar - för att visa listan med bokmärken för nedladdningar.

Övriga alternativ – för att visa en lista med övriga alternativ.

Ladda om – för att uppdatera den aktuella sidan.

Avsluta – för att koppla från en tjänst.

Tjänstleverantören har kanske ytterligare alternativ att erbjuda.

### Direktuppringning

Webbläsaren stöder funktioner medan du läser webbsidor. Du kan ringa ett telefonsamtal, sända DTMF-toner under ett röstsamtal och spara namn och telefonnummer från en sida.

# Bokmärken

Du kan spara webbadresser som bokmärken i telefonens minne.

- Medan du surfar, välj Val > Bokmärken. I passningsläge väljer du Meny > Internet > Bokmärken.
- 2. Bläddra till och välj det bokmärke som du vill använda, eller tryck på ringknappen för att ansluta till den sida som är kopplad till bokmärket.
- 3. Välj Val för att visa, redigera, radera eller skicka ett bokmärke, skapa ett nytt bokmärke eller spara bokmärket i en mapp.

Enheten kan ha inlästa bokmärken till webbplatser som inte rör Nokia. Nokia varken stöder eller går i god för dessa webbplatser. Om du väljer att besöka dem, bör du vidta samma försiktighetsåtgärder vad gäller säkerhet och innehåll, som du skulle med vilken annan webbplats som helst.

# Ta emot ett bokmärke

När du har fått ett bokmärke (skickat som ett bokmärke) visas 1 bokmärke mottaget. Om du vill visa bokmärket väljer du Visa.

# Inställningar för utseende

Medan du surfar väljer du Val > Övriga alternativ > Utseendeinst. I passningsläge väljer du Meny > Internet > Inställningar > Inställningar för utseende. Välj sedan bland följande alternativ:

**Textbrytning** > **På** – om du vill att texten ska fortsätta på nästa rad. Om du väljer **Av** kapas texten av.

Teckenstorlek – för att välja teckenstorlek.

Visa bilder > Nej – om du inte vill visa bilder på sidan. Detta kan göra att det går snabbare att bläddra på sidor som innehåller många bilder.

Varningar > Visar en varning vid osäkra anslutningar > Ja – för att få en varning när en säker anslutning ändras till en osäker anslutning medan du surfar.

Varningar > Visar en varning för osäkra objekt > Ja – för att få en varning när en säker sida innehåller ett osäkert objekt. Dessa varningar garanterar inte säkra anslutningar. Mer information finns i "Säkerhet när du surfar" på sidan 90.

Teckenkodning > Innehållskodning – för att välja kodning för sidans innehåll.

**Teckenkodning** > **Unicode-Internet-adresser (UTF-8)** > Pa – om du vill att telefonen ska skicka en URL som en UTF-8-kodning. Du kanske behöver denna inställning när du visar en webbsida som skapats på ett främmande språk.

JavaScript > Aktivera – för att aktivera Java-skript.

# Säkerhetsinställningar

## <u>Cookies</u>

En cookie är information som skickas från en webbplats till din telefon och som sparas i telefonens cache-minne. Cookies sparas tills du tömmer cache-minnet. Se "Cache-minne" på sidan 89.

Medan du surfar väljer du Val > Övriga alternativ > Säkerhet > Inställn. för cookie. I passningsläge väljer du Meny > Internet > Inställningar > Säkerhetsinställningar > Cookies. Välj Tillåt eller Avvisa beroende på om du vill att cookies ska tillåtas eller inte.

### Skript över säker anslutning

Du kan välja att tillåta att skript körs från en säker sida. Telefonen har stöd för WML-skript.

Om du vill tillåta skript väljer du Val > Övriga alternativ > Säkerhet > WMLScript-inst. medan du surfar. I passningsläget väljer du Meny > Internet > Inställningar > Säkerhetsinställningar > WMLScript via säker anslutning > Tillåt.

# ■ Tjänstinkorg

Telefonen kan ta emot servicemeddelanden från din tjänstleverantör (nättjänst). Servicemeddelanden (t.ex. nyhetsrubriker) kan bestå av ett textmeddelande eller en adress till en tjänst.

Om du vill visa din Tjänsteinkorg i passningsläge väljer du Visa när du har tagit emot ett servicemeddelande. Om du trycker på Avsluta flyttas meddelandet till din Tjänsteinkorg. När du sedan vill visa din Tjänsteinkorg väljer du Meny > Internet > Tjänsteinkorg.

Om du vill komma åt din Tjänsteinkorg medan du surfar väljer du Val > Övriga alternativ > Tjänsteinkorg. Bläddra till önskat meddelande och om du vill aktivera webbläsaren och ladda ned markerat innehåll väljer du Hämta . Om du vill visa detaljerad information om servicemeddelandet eller om du vill radera ett meddelande väljer du Val > Info eller Radera.

# Inställningar för tjänstinkorg

Välj Meny > Internet > Inställningar > Inställningar för tjänsteinkorg.

Du anger om du vill ta emot servicemeddelanden genom att välja Servicemeddelanden > På eller Av.

Om du vill ställa in telefonen att endast ta emot servicemeddelanden från innehållsleverantörer som är godkända av tjänstleverantören väljer du **Meddelandefilter** > **På**. Om du vill visa en lista över utgivare av godkänt innehåll väljer du **Betrodda kanaler**.

Om du vill ställa in telefonen att automatiskt aktivera webbläsaren från passningsläge när telefonen tar emot ett servicemeddelande väljer du Automatisk anslutning > På. Om du väljer Av aktiveras webbläsaren endast när du väljer Hämta efter att telefonen har tagit emot ett servicemeddelande.

# Cache-minne

Ett cache-minne är en minnesplats som används för att lagra data tillfälligt. Töm enhetens cache-minne varje gång du har visat eller försökt visa hemlig information som kräver lösenord. Informationen och tjänsterna du har tittat på sparas i cache-minnet. Om du vill tömma cache-minnet medan du surfar väljer du Val > Övriga alternativ > Töm cache. I passningsläget väljer du Meny > Internet > Töm cache.

# Säkerhet när du surfar

För vissa tjänster krävs säkerhetsfunktioner, t.ex. för onlinebanker eller onlinebutiker. För sådana anslutningar behöver du säkerhetscertifikat och troligtvis en säkerhetsmodul som kan finnas tillgänglig på SIM-kortet. Kontakta operatören om du vill veta mer.

### Säkerhetsmodul

Säkerhetsmodulen förbättrar säkerhetstjänster för tillämpningar som kräver webbanslutning och gör att du kan använda digitala signaturer. Säkerhetsmodulen kan innehålla certifikat samt privata och allmänna nycklar. Certifikaten sparas i säkerhetsmodulen av tjänstleverantören.

Välj Meny > Internet > Inställningar > Säkerhetsinställningar > Inställningar för säkerhetsmodul och välj bland följande alternativ:

**Info om säkerhetsmodul** – för att visa säkerhetsmodulens namn, status, tillverkare och serienummer.

**Begäran om modul–PIN** – för att ange att modulens PIN-kod ska begäras varje gång du använder tjänster från säkerhetsmodulen. Ange koden och välj **På**. Om du vill inaktivera begäran av modul-PIN väljer du **Av**.

Ändra modul-PIN – för att ändra modul-PIN, om detta tillåts av säkerhetsmodulen. Skriv in din nuvarande modul-PIN och sedan den nya koden två gånger.

Ändra PIN för att godkänna – för att ändra PIN-kod för digitala signaturer. Välj den PIN-kod för signatur som du vill ändra. Skriv in din nuvarande PIN-kod och sedan den nya koden två gånger.

Se även "Koder" på sidan 10.

## <u>Certifikat</u>

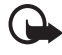

Viktigt! Även om ett certifikat väsentligt minskar riskerna vid fjärranslutningar och programvaruinstallationer, måste de användas korrekt för att ge ökad säkerhet. Ett certifikat innebär inget skydd

i sig självt, utan certifikathanteraren måste innehålla korrekta, godkända eller betrodda certifikat för att ge ökat skydd. Certifikat har en begränsad livslängd. Om du får ett meddelande om att ett certifikat har gått ut eller ännu inte är giltigt, bör du kontrollera att dagens datum och aktuell tid är korrekt inställda i enheten.

Innan du ändrar några certifikatinställningar måste du vara säker på att du kan lita på certifikatägaren, och att certifikatet verkligen tillhör den angivna ägaren.

Det finns tre olika typer av certifikat: servercertifikat, attesterarcertifikat och användarcertifikat. Du kan få certifikaten från tjänstleverantören. Attesterarcertifikat och användarcertifikat kan också sparas i säkerhetsmodulen av tjänstleverantören.

Du visar listan över attesterarcertifikat eller användarcertifikat som hämtats till telefonen genom att välja Meny > Inställningar > Säkerhetsinställningar > Attesterarcertifikat eller Användarcertifikat.

Om säkerhetssymbolen 🖼 visas under en anslutning, betyder det att dataöverföringen mellan telefonen och innehållsservern krypteras.

Säkerhetsikonen anger inte att dataöverföring mellan gatewayen och innehållsservern (eller den plats där den begärda resursen är lagrad) är säker. Operatören säkrar dataöverföringen mellan gatewayen och innehållsservern.

## Digitala signaturer

Du kan göra digitala signaturer med telefonen om SIM-kortet har en säkerhetsmodul. Att göra en digital signatur kan vara samma sak som att skriva under en pappersräkning, ett kontrakt eller något annat vanligt dokument.

När du vill göra en digital signatur väljer du en länk på en sida, t.ex. namnet och priset på en bok som du vill köpa. Den text som ska signeras, som t.ex. kan inkludera belopp och datum, visas.

Kontrollera att rubriken är Läsa och att ikonen för digitala signaturer AS visas.

Om ikonen för digitala signaturer inte visas, kan det finnas säkerhetsluckor och du bör inte ange några personliga uppgifter, t.ex. din PIN-kod för att godkänna.

Om du vill signera texten läser du först igenom den och väljer sedan Signera.

Texten kanske inte får plats på en skärm. Se därför till att du bläddrar igenom och läser hela texten innan du signerar något.

Välj det användarcertifikat som du vill använda. Skriv in din PIN-kod för signatur (se "Koder" på sidan 10) och välj **OK**. Ikonen för digitala signaturer försvinner och tjänsten kanske visar en bekräftelse på ditt inköp.

# 16. SIM-tjänster

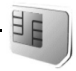

Det kan finnas ytterligare tjänster på SIM-kortet. Denna meny visas endast om SIM-kortet stöder den. Menyns namn och innehåll beror på vilka tjänster som finns tillgängliga.

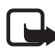

**Obs!** Vänd dig till SIM-kortets återförsäljare om du vill ha information om kortets tillgänglighet och användning. Detta kan vara tjänstleverantören, operatören eller en annan försäljare.

Om du vill att de bekräftelsemeddelanden som skickas mellan din telefon och nätet när du använder SIM-tjänsterna ska visas väljer du Meny > Inställningar > Telefon > Bekräfta SIM-kortstjänster > Ja.

För att få tillgång till vissa av dessa tjänster kan det krävas att du skickar ett textmeddelande eller ringer ett samtal (kan vara avgiftsbelagt).

# 17. Datoranslutning

# PC Suite

Du kan skicka och ta emot e-post och ansluta till Internet när telefonen är ansluten till en kompatibel dator via trådlös Bluetooth-teknik. Du kan använda telefonen med flera olika datorprogram för anslutning och kommunikation.

Med PC Suite kan du synkronisera kontakter, kalender, att göra-noteringar och noteringar mellan telefonen och en kompatibel dator eller en fjärransluten Internetserver (nättjänst).

Mer information om PC suite finns på den CD som följer med telefonen, och hämtningsbara filer med mera finns på Nokias webbplats, www.nokia.com/support.

# Paketdata, HSCSD och CSD

Med telefonen kan du använda datatjänsterna paketdata, HSCSD (High Speed Circuit Switched Data) och CSD (Circuit Switched Data, **GSM-data**). Mer information om datatjänster finns hos din nätoperatör eller tjänstleverantör.

HSCSD-tjänster förbrukar batteriladdningen snabbare än vanliga röstsamtal eller dataöverföringar. Du kanske behöver ansluta telefonen till en laddare under dataöverföringen.

Se "Paketdata" på sidan 60.

# Datakommunikationsprogram

Mer information om hur du använder datakommunikationsprogram finns i medföljande dokumentation.

Du bör inte ringa eller svara på telefonsamtal under en datoranslutning eftersom detta kan orsaka störningar.

För bättre prestanda under dataöverföring placerar du telefonen på en stadig yta med knappsatsen nedåt. Flytta inte telefonen och håll den inte i handen under dataöverföring.

# 18. Information om batteri

#### 🗖 Ladda och ladda ur

Enheten drivs med ett laddningsbart batteri. Ett nytt batteri fungerar bäst först när det har laddats upp och ur helt, två eller tre gånger. Batteriet kan laddas och laddas ur hundratals gånger, men så småningom har det tjänat ut. När samtalstiden och passningstiden börjar förkortas märkbart är det dags att byta batteri. Använd endast batterier som är godkända av Nokia, och ladda endast batterierna med laddare som är godkända av Nokia och avsedda för enheten.

Om ett ersättningsbatteri används för första gången eller om batteriet inte har använts på länge kan det vara nödvändigt att ansluta laddaren för att sedan koppla ur och ansluta den igen för att starta laddningen.

Koppla bort laddaren från eluttaget och enheten när den inte används. Lämna inte ett fulladdat batteri i laddaren eftersom överladdning kan förkorta batteriets livslängd. Ett fulladdat batteri som inte används laddas så småningom ur.

Om batteriet är helt urladdat kan det ta några minuter innan laddningsindikatorn visas på displayen eller innan det går att ringa.

Använd endast batteriet för avsett ändamål. Använd aldrig laddare eller batteri som är skadade.

Kortslut inte batteriet. Batteriet kan kortslutas oavsiktligt om ett metallföremål, som ett mynt, ett gem eller en penna, kommer i direkt kontakt med batteriets positiva (+) och negativa (-) poler. (De ser ut som metallband på batteriet.) Det kan t.ex. hända om du har ett reservbatteri i fickan eller i en väska. Kortslutning av polerna kan skada batteriet eller det föremål som kortsluter polerna.

Om du lämnar batteriet i värme eller kyla, t.ex. i en stängd bil på sommaren eller vintern, minskar batteriets kapacitet och livslängden förkortas. Försök alltid förvara batteriet mellan 15°C och 25°C (59°F och 77°F). En enhet med överhettat eller nedkylt batteri kan tillfälligt upphöra att fungera, även om batteriet är helt laddat. Batteriernas prestanda är särskilt begränsade i temperaturer långt under -0 °C.

Kasta aldrig batterier i öppen eld eftersom de riskerar att explodera. Även skadade batterier riskerar att explodera. Ta tillvara på batterierna enligt lokala bestämmelser. Lämna dem om möjligt för återvinning. Kasta dem inte i hushållsavfallet.

# Nokias batteriverifiering

För din egen säkerhet bör du alltid använda originalbatterier från Nokia. Om du vill vara säker på att få ett originalbatteri från Nokia köper du det hos en auktoriserad Nokia-återförsäljare. Leta reda på logotypen för Nokias originaltillbehör på förpackningen och undersök hologrametiketten med hjälp av instruktionerna nedan:

Även om du lyckas genomföra alla fyra stegen innebär inte det någon fullständig garanti för att batteriet är äkta. Om du misstänker att ditt batteri inte är ett äkta originalbatteri från Nokia ska du inte använda det. Ta istället med det till närmaste auktoriserade serviceställe eller återförsäljare och be om hjälp. Servicestället eller återförsäljaren undersöker om batteriet är äkta eller inte. Om det inte går att styrka att batteriet är äkta bör du återlämna det till inköpsstället.

#### Kontrollera hologrametiketternas äkthet

- När du tittar på hologrametiketten ska du från en vinkel kunna se Nokias symbol med två händer som möts, och från en annan vinkel ska du kunna se Nokias logotyp för originaltillbehör.
- När du vinklar hologrammet åt vänster, höger, nedåt och uppåt ska du i tur och ordning se 1, 2, 3 och 4 prickar längs kanten av Nokias logotyp för originaltillbehör.
- Skrapa på etikettens kant så att en 20-siffrig kod kommer fram, till exempel 12345678919876543210. Vrid batteriet så att siffrorna pekar uppåt. Den 20-siffriga koden börjar med siffran längst till vänster på den översta raden och fortsätter på raden under.

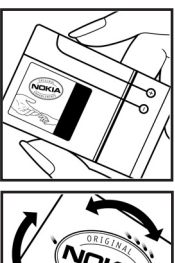

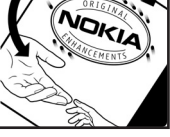

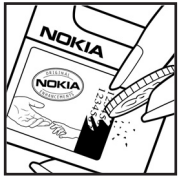

 Kontrollera att den 20-siffriga koden är giltig genom att följa anvisningarna på www.nokia.com/batterycheck.

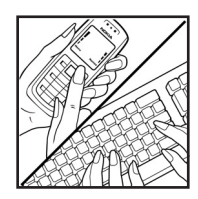

Om du vill skapa ett textmeddelande anger du den 20-siffriga koden, t.ex. 12345678919876543210, och skickar informationen till +44 7786 200276.

Om du vill skapa ett textmeddelande,

- För länder i Asien/Stillahavsområdet exklusive Indien: Slå in den 20-siffriga koden, t.ex. 12345678919876543210, och skicka informationen till +61 427151515.
- Enbart för Indien: Slå in Battery följt av den 20-siffriga batterikoden, t.ex. Battery 12345678919876543210, och skicka informationen till 5555.

Nationella och internationella operatörers avgifter gäller.

Du bör få ett meddelande som berättar om koden kunnat verifieras.

#### Vad ska du göra om batteriet inte är äkta?

Om du inte kan bekräfta att ditt Nokia-batteri med hologrametikett är ett äkta Nokia-batteri bör du inte använda det. Ta i stället med batteriet till närmaste auktoriserade serviceställe eller återförsäljare och be om hjälp. Att använda ett batteri som inte är godkänt av tillverkaren kan medföra fara och din enhet och dess tillbehör kan skadas eller få försämrade prestanda. Det kan också innebära att du förverkar din rätt till eventuella garantier för enheten.

Om du vill veta mer om Nokias batterier kan du besöka www.nokia.com/battery.

# Skötsel och underhåll

Din enhet är en tekniskt avancerad produkt framställd med stor yrkesskicklighet och bör behandlas med största omsorg. Genom att följa nedanstående råd kan du se till att garantin täcker eventuella skador.

- Skydda enheten mot fukt. Nederbörd, fukt och alla typer av vätskor kan innehålla ämnen som fräter på de elektroniska kretsarna. Om enheten skulle bli blöt, bör du ta bort batteriet och låta enheten torka helt innan du sätter tillbaka det.
- Använd eller förvara inte enheten i dammiga, smutsiga miljöer. Enhetens rörliga delar och elektroniska komponenter kan ta skada.
- Förvara inte enheten på varma platser. Höga temperaturer kan förkorta livslängden för elektroniska apparater, skada batterierna och förvränga eller smälta vissa plaster.
- Förvara inte enheten på kalla platser. När enheten värms upp till normal temperatur kan det bildas fukt på insidan, vilket kan skada de elektroniska kretsarna.
- Försök inte öppna enheten på annat sätt än så som anges i den här handboken.
- Tappa inte enheten. Slå eller skaka inte heller på den. Om den behandlas omilt kan kretskorten och finmekaniken gå sönder.
- Använd inte starka kemikalier, lösningsmedel eller frätande/starka rengöringsmedel för att rengöra enheten.
- Måla inte enheten. Målarfärg kan täppa till dess rörliga delar och hindra normal användning.
- Vidrör inte huvuddisplayen med hårda eller vassa föremål. Föremål som örhängen eller smycken kan repa displayen.
- Rengör alla linser (som kamerans, avståndsmätarens och ljussensorns linser) med en mjuk, torr trasa.
- Använd endast medföljande antenn eller en godkänd ersättningsantenn. Icke godkända antenner, ändringar eller fästanordningar kan skada enheten och kan eventuellt bryta mot de bestämmelser som gäller radioenheter.

- Använd laddaren inomhus.
- Skapa alltid en kopia av den information som du vill behålla (t.ex. kontakter och kalendernoteringar) innan du skickar enheten på service.

Ovanstående råd gäller såväl enhet som batteri, laddare eller annat tillbehör. Om någon enhet inte fungerar som den ska, tar du den till närmaste kvalificerade serviceverkstad.

# Viktig säkerhetsinformation

Enheten och tillbehören kan innehålla smådelar. Förvara dem utom räckhåll för småbarn.

#### Användningsmiljö

Kom ihåg att följa eventuella särskilda regler som gäller där du befinner dig, och stäng alltid av enheten där det är förbjudet att använda den eller där den kan orsaka störningar eller fara. Använd bara enheten i dess normala användarpositioner. Den här enheten uppfyller riktlinjerna för strålning när den används i normal position mot örat eller när den befinner sig minst 1,5 cm från kroppen. Om enheten bärs nära kroppen i en bärväska, bälteshållare eller hållare, bör denna inte innehålla metall, och enheten bör placeras på ovan angivet avstånd från kroppen.

För att kunna skicka och ta emot datafiler och meddelanden måste enheten ha god kontakt med nätet. I en del fall kan överföring av datafiler och meddelanden fördröjas tills sådan anslutning etablerats. Se till att avståndsanvisningarna ovan följs tills överföringen är slutförd.

Delar av enheten är magnetiska. Enheten kan dra till sig föremål av metall. Förvara inte kreditkort eller andra magnetiska media nära enheten, eftersom information som lagrats på dem kan raderas.

#### Medicinska enheter

Användning av utrustning som sänder ut radiosignaler, t.ex. mobiltelefoner, kan störa otillräckligt skyddade medicinska apparater. Rådfråga en läkare eller apparatens tillverkare för att avgöra om den har ett fullgott skydd mot externa radiosignaler eller om du har några frågor. Om det finns föreskrifter anslagna på sjukvårdsinrättningar som uppmanar dig att stänga av enheten när du befinner dig där, bör du göra det. Sjukhus och sjukvårdsinrättningar använder ibland utrustning som kan vara känslig för externa radiosignaler.

#### Pacemaker

Pacemakertillverkare rekommenderar att man har ett avstånd på minst 15,3 cm mellan en mobiltelefon och en pacemaker för att undvika risken för störningar hos pacemakern. Dessa rekommendationer överensstämmer med oberoende forskning och rekommendationer från Wireless Technology Research. Personer med pacemaker bör:

- alltid hålla enheten på ett avstånd av minst 15,3 cm från pacemakern
- inte bära enheten i en bröstficka
- hålla enheten mot örat på motsatt sida av pacemakern för att minska risken för störningar.

Om du misstänker att det finns risk för störningar, stänger du av enheten och flyttar den åt sidan.

#### **Hörapparater**

Vissa digitala trådlösa enheter kan orsaka störningar hos somliga hörapparater. Om sådana störningar skulle uppstå kan du kontakta din operatör.

#### Fordon

Radiosignaler kan påverka elektroniska system i motorfordon (t.ex. elektronisk bränsleinsprutning, låsningsfria bromsar, automatisk farthållare, system för krockkuddar) som är felaktigt installerade eller bristfälligt skyddade. Om du vill ha mer information, kontakta tillverkaren eller deras representant angående ditt fordon eller eventuell tilläggsutrustning.

Låt endast kvalificerad personal reparera eller installera enheten i ett fordon. En felaktig installation eller reparation kan vara farlig, och kan innebära att garanti som eventuellt gäller för enheten upphör att gälla. Kontrollera regelbundet att all trådlös utrusning i din bil är korrekt installerad och fungerar felfritt. Förvara eller frakta inte brandfarliga vätskor, gaser eller explosiva ämnen tillsammans med enheten eller dess tillbehör. För fordon utrustade med krockkudde: Kom ihåg att krockkuddar luftfylls med avsevärd kraft. Placera inga föremål, inklusive fast installerad eller bärbar radioutrustning, i området ovanför krockkudden eller området där den vecklas ut. Om mobiltelefonutrustning är felaktigt installerad och krockkudden fylls med luft kan det orsaka allvarliga skador.

Det är förbjudet att använda enheten under flygning. Slå av enheten innan du går ombord på ett flygplan. Att använda trådlösa teleenheter inne i ett flygplan kan innebära risker för flygsäkerheten och störa telekommunikationen. Dessutom kan det vara olagligt.

#### Områden med risk för explosion

Stäng alltid av enheten när du befinner dig på ett område där det råder risk för explosion och följ alla skyltar och instruktioner. Risk för explosion föreligger bland annat i områden där du normalt ombeds att stänga av bilmotorn. Inom ett sådant område kan gnistor orsaka explosion eller brand som kan leda till personskador eller t.o.m. döden. Stäng av enheten vid tankställen, t.ex. i närheten av bensinpumpar och bensinstationer. Följ de begränsningar för användning av radioutrustning som gäller i närheten av platser där man förvarar och säljer bränsle, kemiska fabriker och pågående sprängningsarbete. Områden med risk för explosion är ofta men inte alltid klart utmärkta. Detta gäller även under däck på båtar; vid transport eller lagring av kemikalier; fordon som använder flytande bränsle (som propan eller butan); områden där luften innehåller kemikalier eller partiklar, som korn, damm eller metallpulver.

#### Nödsamtal

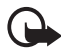

Viktigt! Den här mobiltelefonen använder radiosignaler, mobiltelefonnätet, det markbundna nätet och användarprogrammerade funktioner. Detta gör att förbindelse under alla förhållanden inte kan garanteras. Därför bör du aldrig förlita dig enbart till en mobiltelefon för mycket viktiga samtal, som medicinska akutfall.

#### Ringa ett nödsamtal:

1. Slå på enheten (om den inte redan är på). Kontrollera att signalstyrkan är tillräcklig.

Vissa nät kan kräva att ett giltigt SIM-kort är korrekt installerat i enheten.

- Tryck på avsluta så många gånger som behövs för att rensa displayen så att enheten är klar att ta emot samtal.
- 3. Ange det aktuella nödnumret där du befinner dig. Nödnummer varierar mellan olika platser.
- 4. Tryck på knappen ring.

Om vissa funktioner används är det möjligt att du måste stänga av dem innan du kan ringa nödsamtal. Om enheten är inställd på en profil för offline-arbete eller flygning, måste du aktivera telefonfunktionen genom att byta profil innan du kan ringa nödsamtal. Läs vidare i denna handbok eller kontakta operatören för mer information.

Lämna så noggrann information om olyckan som möjligt när du ringer ett nödsamtal. Din enhet kanske är den enda kontakt som finns med olycksplatsen. Avbryt inte samtalet förrän du blir ombedd att göra det.

#### ■ Information om certifiering (SAR)

Den här enheten uppfyller gällande krav för strålning.

Din mobila enhet är en radiosändare och -mottagare. Den har utformats för att inte överstiga internationellt rekommenderade gränsvärden för strålning. Riktlinjerna har utvecklats av den oberoende vetenskapliga organisationen ICNIRP och har en säkerhetsmarginal för att säkerställa alla personers säkerhet, oavsett ålder och hälsa.

Riktlinjerna för strålning från mobila enheter mäts i enheten SAR, som är en förkortning av Specific Absorption Rate. Det fastställda gränsvärdet för SAR är enligt ICNIRP:s riktlinjer 2,0 watt/kilogram (W/kg) i medelvärde över tio gram vävnad. SAR mäts i standardlägen under det att enheten sänder med full uteffekt på alla testade frekvensband. En enhets verkliga SAR-värde kan understiga det maximala värdet då enheten har utvecklats för att inte använda mer kraft än nödvändigt för att nå nätet. Värdet varierar beroende på ett antal faktorer, exempelvis hur nära du är en nätbasstation. Det högsta SAR-värdet enligt ICNIRP:s riktlinjer för användning av enheten mot örat är 0,36 W/kg.

Användning av tillbehör kan förändra SAR-värdet. Gällande SAR-värden kan variera beroende på olika länders rapporterings- och testningskrav samt nätbandet. Mer information om SAR finns under produktinformationen på www.nokia.com.

# Index

# Α

antenn 18 att göra 79 automatisk textigenkänning 26 avsluta 19

## В

bakgrundsbild 55, 56 batteri 15, 95 bildstorlek 48 Bluetooth 59 bokmärken 87

## С

cache-minne 89 certifikat 91 chatt 40 cookies 88

## D

data kommunikation 94 överföra, synkronisera 62 datuminställningar 57 digitala signaturer 91

## Ε

e-postprogram 36 equalizer 76

#### F

FM-radio 73

#### G

galleri 69 genvägar 20 grupper 44, 53

## Н

hämta e-post 38 program 83 spel 82

#### I

infomeddelanden 45 inspelning 75 inställningar Bluetooth 60 datum 57 kamera 71 klocka 57 tid 57

#### Κ

kalender 78 kalkylator 79 kamera 70 effekter 71 filter 71 inställningar 71 klockinställningar 57 knapplås 22 kod **PIN 10 PUK 11** säkerhet 10 ändra 67 koder 10 konfiguration 66 kontakt för laddare 19 kontakter 50 kopiera 51

#### L

ladda ned program 12 laddningsnivå 20 ljudmeddelanden 34 låsa knappsatsen 22 låsa upp knappsatsen 22

# Μ

mallar 30 mappar 36 meddelande mallar 36 mätare 54 meddelanden längdindikator 30 mediespelare 71 mina nummer 53 missade samtal 54 mottagna samtal 54 multimediemeddelanden 31, 32 musikspelare 72

## Ν

navigeringsknapp bläddringsknapp 58 normal textinmatning 27 noteringar 79 nättjänster 7 nödsamtal 102

# 0

offline fråga 65 läge 22 operatörslogotyp 20, 56

#### Ρ

paketdata 61, 94 passningsläge 20 PC Suite 94 planerare 77 positionsinformation 54 profiler 55 program 82

#### R

radio 73 ring brytare 19 ringsignaler 55 röst kommandon 58 meddelanden 45 uppringning 24

#### S

samtal loaa 54 väntar 25 samtalslogg 54 SAR 103 servicekommandon 45 signalstyrka 20 SIMkort 9 meddelanden 31 skrivspråk 26 skärmsläckare 56 slå på och stänga av 17 SMS-e-post 29, 30, 33, 35 snabbuppringning 23, 53 spel 82 spärrlösenord 11 stoppur 80 streaming-tjänst 71 ström besparing 21, 57 brytare 17, 19 surfa säkerhet 88 symboler 21 synkronisera 63 säkerhet 6, 100 digitala signaturer 91 inställningar 67, 91 kod 10

### Τ

telefoninställningar 64 teman 55 tidsinställningar 57 tillbehör 65 timer 80 tjänstinkorg 89

# U

underhåll 98 uppringda nummer 54

## V

viloläge 57 visitkort 52 väckarklocka 77 väljarknapp 19

### W

WAP-tjänster säkerhetsmodul i SIM 90 Webb 84 webbläsare 84 säkerhet 90 säkerhetsmodul 90

# Ä

ändra inställningar 55

# Å

återställa fabriksinställningar 68